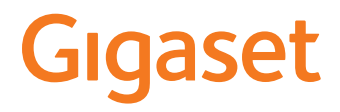

# GS370/GS370plus

También puede encontrar el manual de usuario online en su smartphone

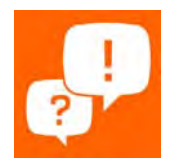

### Tabla de contenidos

| Vista general                              | 3 |
|--------------------------------------------|---|
| El Gigaset GS370                           | 3 |
| La pantalla de inicio                      | 4 |
| Representación en las instrucciones de uso | 5 |
| Indicaciones de seguridad                  | 6 |
| Primeros pasos                             | 9 |
| Manejo del teléfono                        | 3 |
| Conocer el teléfono 1                      | 3 |
| Crear una pantalla de inicio 1             | 9 |
| Notificaciones 2                           | 1 |
| Aplicaciones 2                             | 3 |
| Descargas 2                                | 7 |
| Sensor de huella dactilar 2                | 8 |
| "No molestar" 2                            | 9 |
| Otras funciones                            | 1 |
| Comunicación                               | 5 |
| Hablar por teléfono                        | 5 |
| Contactos 4                                | 0 |
| Mensajes (SMS/MMS)4                        | 4 |
| Ajustes                                    | 8 |
| Dispositivo                                | 8 |
| Seguridad5                                 | 6 |
| Cuentas y determinación de ubicación 6     | 1 |
| Aplicaciones                               | 4 |
| Conexiones de red                          | 6 |
| Sistema                                    | 8 |
| Anexo                                      | 1 |
| Servicio de atención al cliente            | 1 |
| Indicaciones del fabricante                | 2 |
| Iconos 8                                   | 5 |
| Índice alfabético                          | 7 |

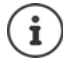

Algunas de las funciones que se describen en las instrucciones de uso no están disponibles en todos los países ni para todos los proveedores de red.

### Vista general

### El Gigaset GS370

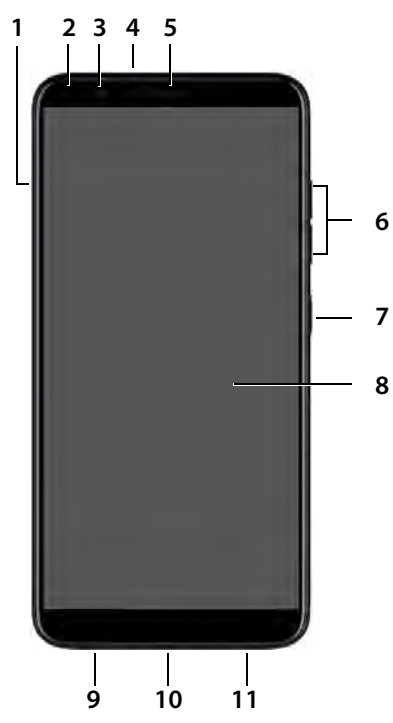

- 1 Unidad para tarjetas SIM/SD
- 2 LED de mensajes
- 3 Cámara frontal
- 4 Conexión de microauriculares (clavija jack de 3,5 mm)
- 5 Auricular
- 6 Tecla de volumen (arriba: +, abajo: -)
- 7 Tecla de encender/apagar
- 8 Pantalla táctil
- 9 Micrófono
- 10 Conexión micro-USB
- 11 Altavoz

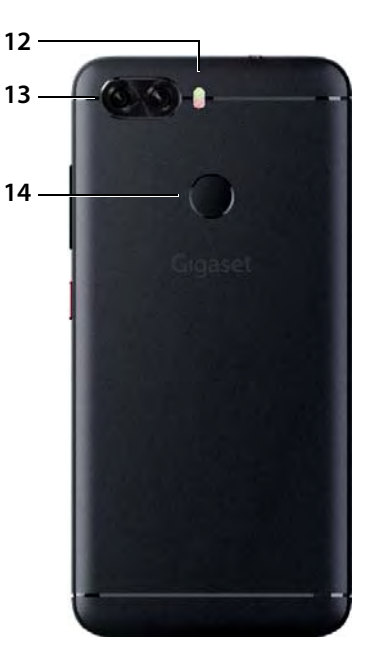

- 12 Flash / linterna
- 13 Cámaras traseras
- 14 Sensor de huella dactilar

### La pantalla de inicio

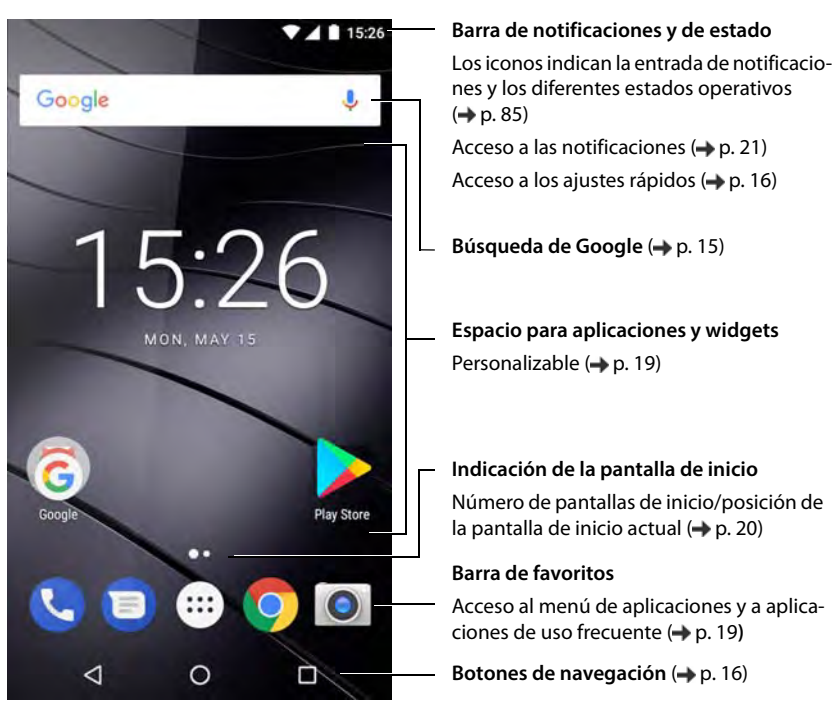

### Representación en las instrucciones de uso

### lconos

|   | Advertencias cuya inobservancia puede provocar lesiones personales o daños materiales en aparatos.             |
|---|----------------------------------------------------------------------------------------------------|
|   | Información importante para el funcionamiento y la correcta manipulación, así como<br>sobre funciones de pago. |
|   | Requisito para poder ejecutar la siguiente acción.                                                             |
| í | Información adicional útil.                                                                                    |

### Procedimientos

Ejemplo: Cambiar el momento en el que el terminal pasa al estado de reposo.

General Ajustes Dispositivo – Pantalla Suspender después de Seleccionar el periodo de tiempo

| Paso                                                     | Lo que debe hacer                                                                                             |
|----------------------------------------------------------|----------------------------------------------------------------------------------------------------|
| • •                                                      | Pulse el icono situado en el centro de la barra de favoritos. Se abre el menú de aplicaciones.                |
|                                                          | <b>Nota:</b> Si la aplicación que desea abrir se encuentra en una pantalla de inicio, puede omitir este paso. |
| Ajustes                                                  | Pulse en la aplicación Ajustes. Se abre el menú de configuración.                                             |
| <ul> <li>Dispositivo –</li> <li>Pantalla</li> </ul>      | En el apartado <b>Dispositivo</b> , pulse en <b>Pantalla</b> .                                                |
| <ul> <li>Suspender<br/>después de</li> </ul>             | Pulse sobre Suspender después de.                                                                             |
| <ul> <li>Seleccionar el<br/>periodo de tiempo</li> </ul> | Pulse en el periodo de tiempo que desee.<br>$\bigcirc$ = seleccionado, $\bigcirc$ = no seleccionado           |

### Indicaciones de seguridad

Lea, por favor, detenidamente las siguientes indicaciones de seguridad. En caso de no tener en cuenta esta información, podrían producirse daños personales y materiales, así como infringirse la leyes vigentes.

Explique a sus hijos el contenido de este documento, así como los posibles riesgos que podrían derivarse del uso de este aparato.

### Indicaciones generales

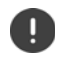

Los teléfonos móviles en desuso se han de desechar según las indicaciones (capítulo Residuos y protección del medio ambiente -> p. 83).

- Por su propia seguridad, utilice exclusivamente para su teléfono accesorios originales Gigaset. El uso de accesorios no compatibles puede dañar el teléfono móvil y provocar situaciones peligrosas. Los accesorios originales se pueden solicitar al servicio de atención al cliente de Gigaset (véase Servicio de atención al cliente + p. 81).
- El teléfono móvil no es impermeable. Por consiguiente, el dispositivo y sus accesorios no deben guardarse ni cargarse en espacios húmedos (p. ej., cuartos de baño, duchas o cocinas). La lluvia, la humedad y los líquidos de cualquier tipo pueden contener minerales que pueden provocar corrosión en las conexiones eléctricas. Durante la carga podrían producirse descargas eléctricas, fuego u otros daños.
- Rango de temperatura admitido para la carga y el uso: 0-40° C.
   Las temperaturas elevadas pueden reducir la vida útil de los aparatos electrónicos, dañar la batería y deformar o fundir piezas de plástico. Si el teléfono móvil se utiliza o se guarda en áreas de bajas temperaturas, es posible que, en determinados casos, se forme condensación en el interior del dispositivo y que las conexiones electrónicas se dañen.
- El teléfono móvil no se debe utilizar ni guardar en lugares polvorientos o sucios. El polvo puede ser la causa de un mal funcionamiento del teléfono móvil.
- En entornos expuestos a peligro de explosión, apague su teléfono móvil y tenga en cuenta todas las advertencias. Son también entornos expuestos a peligros de explosión aquellos en los que normalmente se recomienda apagar los motores de los vehículos. En estos lugares, la proyección de chispas puede causar explosiones o incendios que podrían ocasionar daños personales e incluso podrían poner en peligro la vida.

Dichos entornos son, entre otros: gasolineras, fábricas e instalaciones de transporte o almacenamiento de productos químicos peligrosos, superficies bajo cubiertas de barcos, áreas en las que el aire contenga sustancias químicas o partículas finas (p. ej., partículas de polvo o de metal pulverizado).

- Queda terminantemente prohibido cortocircuitar, desmontar o modificar el teléfono móvil; podrían producirse daños personales, descargas eléctricas, incendios o daños en el cargador.
- La conexión USB se debe llevar a cabo con la versión USB 2.0 o superior.
- Si el teléfono móvil se calienta durante el uso, la carga o el almacenamiento, cambia de color o de forma o
  pierde líquido, póngase en contacto de inmediato con el servicio de atención al cliente de Gigaset.

### Batería y proceso de carga

- La batería es fija. No desmonte, ni manipule o trate de modificar la batería. No guarde el teléfono móvil en entornos sometidos a fuertes impactos mecánicos.
- Si el electrolito de la batería entra en contacto con los ojos se podrían producir daños en la vista. Si le
  entrara electrolito en los ojos, no se los frote con la mano. Lave inmediatamente el ojo afectado con agua
  corriente y acuda al médico. Si el electrolito entra en contacto con la piel (o con la ropa), existe peligro de
  sufrir quemaduras. Lave inmediatamente la piel o la prenda de vestir afectada con jabón y agua corriente
  y, de ser necesario, acuda al médico.
- La temperatura del teléfono móvil aumenta durante el proceso de carga. No aproxime el teléfono móvil a
  productos inflamables; existe peligro de incendio.
- No prolongue la carga de la batería durante más de 12 horas.
- El dispositivo únicamente debe cargarse en espacios interiores. No hable por teléfono durante el proceso
  de carga y no marque ningún número.
- Durante la carga, la toma de corriente debe estar fácilmente accesible.

- Durante una tormenta existe riesgo de descarga eléctrica.
- No utilice el cargador si el cable de corriente está dañado; en estos casos existe el riesgo de descarga eléctrica e incendio.

### Auriculares

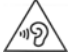

Un volumen excesivamente alto puede provocar daños en el oído.

Escuchar música o hablar por teléfono con los auriculares a un volumen muy alto puede resultar incómodo y dañar el oído de forma permanente. Para evitar la pérdida de capacidad auditiva, evite intensidades de sonido elevadas durante perio-

Para evitar la pérdida de capacidad auditiva, evite intensidades de sonido elevadas durante periodos de tiempo prolongados.

- Si utiliza auriculares cuando camina o corre, asegúrese de que el cable no se enrolle alrededor de su cuerpo o de algún objeto.
- Utilice los auriculares exclusivamente en entornos secos. La electricidad estática que se acumula en los auriculares podría provocar una fuerte descarga eléctrica a través de sus oidos. La electricidad estática se puede descargar tocando los auriculares con la mano o poniéndolos en contacto con metales antes de conectarlos al teléfono móvil.

### Uso en hospitales / dispositivos médicos

- El funcionamiento de algunos dispositivos médicos podría verse afectado en presencia de teléfonos móviles. Tenga en cuenta las particularidades técnicas de su entorno, p. ej., en clínicas.
- Si utiliza un dispositivo médico (p. ej., un marcapasos), consulte al fabricante del producto antes de utilizar un teléfono móvil. El fabricante del dispositivo le informará sobre la sensibilidad del aparato en lo que respecta a fuentes de energía externas de alta frecuencia.
- Marcapasos, desfibriladores automáticos implantables: Al encender el teléfono móvil, asegúrese de que la distancia entre el mismo y el implante es, al menos, de 152 mm. Para reducir las posibles interferencias, utilice el teléfono móvil en el lado opuesto al del implante. Si se produjeran interferencias, apague el teléfono móvil de inmediato. No guarde el teléfono móvil en el bolsillo de la camisa.
- Audífonos, implantes cocleares: Algunos dispositivos inalámbricos digitales pueden provocar problemas en el funcionamiento de audífonos e implantes cocleares. Si se produjera algún fallo de funcionamiento, póngase en contacto con el fabricante de estos productos.
- Otros dispositivos médicos:
   Si usted o las personas de su entorno utilizan otros dispositivos médicos, consulte al fabricante de los mismos si están protegidos contra las señales de radiofrecuencia próximas También puede consultar a este respecto a su médico.

### Llamadas de emergencia

- Asegúrese de que el teléfono móvil está encendido y conectado a la red GSM. De ser necesario, marque el número de emergencias y mantenga la conversación.
- Notifique al empleado de la central de emergencias su ubicación.
- No finalice la conversación hasta que el empleado de la central de emergencias se lo pida.

### Niños y mascotas

 Guarde el teléfono móvil, los cargadores y los accesorios fuera del alcance de niños y mascotas. Los niños y/o las mascotas podrían tragarse las piezas pequeñas, con el consiguiente riesgo de asfixia, entre otros. Los niños únicamente deben utilizar el teléfono móvil bajo la supervisión de los adultos.

### Jugar

Cuando se juega durante mucho rato con el teléfono móvil, es probable que la postura que se adopta sea
poco saludable. Realice un descanso de 15 minutos cada hora. Si mientras juega siente malestar, interrumpa el juego de inmediato. Si el malestar persistiera, acuda inmediatamente a un médico.

#### Indicaciones de seguridad

### Aviones, vehículos y seguridad vial

- Desconecte el teléfono móvil en los aviones. Tenga en cuenta las restricciones y normativas vigentes. Los aparatos inalámbricos pueden provocar interferencias en los equipos técnicos del avión. Si utiliza el teléfono móvil, siga las instrucciones del personal de vuelo.
- Como conductor, lo más importante es la seguridad en carretera, suya y del resto de usuarios de la vía pública.

. El uso del teléfono móvil mientras conduce puede distraerle y provocar situaciones de peligro. Además, puede estar infringiendo las leyes vigentes.

### Tarjeta SIM, tarjeta de memoria y cable de conexión de datos

- No extraiga la tarjeta del teléfono móvil mientras esté en uso: podrían perderse datos, y tanto el teléfono móvil como la tarjeta de memoria podrían sufrir daños.
- La conexión a Internet a través de la tarjeta SIM puede generar costes.

### Equipos defectuosos

- La instalación o la reparación de los productos debe llevarla a cabo exclusivamente personal de mantenimiento debidamente cualificado.
- Deseche los aparatos defectuosos de forma responsable o encargue su reparación a nuestro servicio de atención al cliente; estos aparatos podrían causar interferencias en otros servicios inalámbricos.
- Si no trata el teléfono con cuidado, p. ej., si se cae al suelo, la pantalla podría romperse, así como el circuito electrónico y las piezas interiores sensibles.
- No utilice el aparato si la pantalla está agrietada o rota. Las astillas de cristal o de plástico pueden provocar lesiones en las manos o el rostro.
- Si se constata un mal funcionamiento del teléfono móvil, de la batería o de los accesorios, póngase en contacto con el servicio técnico de Gigaset para su comprobación.

### Más información importante

- Nunca dirija el flash directamente a los ojos de personas o animales. Si el flash se dispara demasiado cerca del ojo humano, se corre el peligro de deslumbramiento transitorio o incluso de dañar la vista.
- Si se ejecutan durante mucho tiempo aplicaciones o programas que consumen mucha energía, es posible que el dispositivo se caliente. Es normal y no influye en el rendimiento del aparato.
- No pinte el teléfono móvil. La pintura puede dañar las piezas del teléfono móvil y podría provocar fallos de funcionamiento.

### **Primeros pasos**

### Contenido de la caja

- Un smartphone Gigaset GS370
- Una batería
- Un cable de carga con fuente de alimentación

### Puesta en servicio

### Insertar las tarjetas SIM y SD

Puede insertar dos tarjetas NanoSIM y una tarjeta MicroSD en el smartphone.

- Abra la unidad para tarjetas SIM/SD. Para ello, introduzca un objeto puntiagudo en el pequeño orificio de la unidad y presione.
- Extraiga la unidad para tarjetas.
- Inserte las tarjetas (2 NanoSIM o una NanoSIM y una MicroSD) en la unidad.

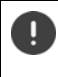

Al insertar la tarjeta SIM y la tarjeta de memoria, no aplique fuerza; la unidad de las tarjetas podría resultar dañada.

- Vuelva a introducir la unidad para tarjetas en el smartphone y presione hasta que encastre.
- El teléfono reconoce tarjetas SD con una capacidad de memoria de 32 GB. Se pueden utilizar tarjetas de mayor capacidad (hasta 128 GB) siempre y cuando se hayan formateado en el GS370 (no en el PC).

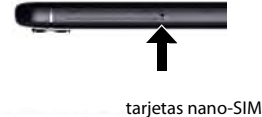

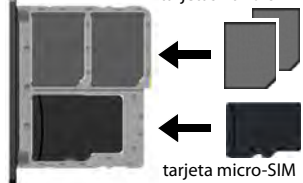

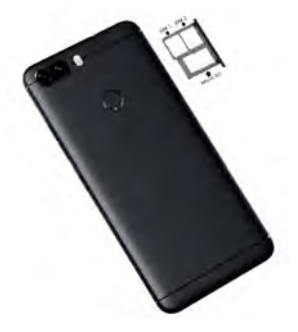

### Cargar la batería

- Inserte el conector micro-USB del cable de carga suministrado en la toma micro-USB del smartphone.
- Conecte la fuente de alimentación al conector USB del cable de carga y enchúfela en una toma de corriente.

Durante el proceso de carga, el LED de mensajes se enciende en rojo (→ p. 3). El dispositivo estará cargado cuando el LED de mensajes se encienda en verde y el icono de carga en la barra de estado esté completo.

Para que su teléfono no se descargue durante la configuración, le recomendamos que lo deje conectado al suministro de corriente hasta que haya finalizado todos los ajustes.

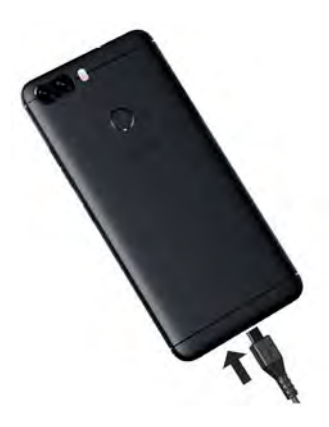

Para que su teléfono no se descargue durante la configuración, le recomendamos que lo deje conectado al suministro de corriente hasta que haya finalizado todos los ajustes.

### Encender el teléfono

> Pulse de forma prolongada la tecla de encender/apagar.

Si se le solicita desbloquear la tarjeta SIM:

▶ Introduzca el PIN de la tarjeta SIM mediante del teclado ✓.

La primera vez que se enciende el teléfono aparece en pantalla un asistente que le guiará durante la primera configuración.

### Asistente de configuración del teléfono

Cuando encienda su teléfono por primera vez, el asistente le guiará automáticamente por los pasos de configuración más importantes.

| <           | Volver: comprobar y cambiar en caso necesario los ajustes ya realizados. |
|-------------|--------------------------------------------------------------------------|
| Siguiente > | Aceptar los ajustes de la página y pasar a la página siguiente.          |
| Saltar      | Realizar el ajuste más tarde.                                            |

### Seleccionar idioma

Se muestra el idioma ajustado.

▶ De ser necesario, seleccione otro idioma ▶ Pulse en →

### Insertar tarjetas SIM

Esta página solo aparece si aún no hay ninguna tarjeta SIM en el teléfono:

► Si quiere insertar la tarjeta ahora (→ p. 9)

Si prefiere insertar la tarjeta más tarde: > Saltar

### Establecer una conexión Wi-Fi

Se muestran las redes inalámbricas (Wi-Fi) que hay al alcance.

Pulse en la red Wi-Fi que desee memory la contraseña de la Wi-Fi conectar ... Se establece la conexión con la Wi-Fi seleccionada

### Crear una cuenta de Google

### Registrarse con una cuenta de Google existente

> 📰 Introduzca la dirección de correo electrónico y la contraseña de su cuenta de Google.

o bien

#### Crear una nueva cuenta

Introduzca la dirección de correo electrónico y la contraseña para una cuenta de Google nueva.

### Introducir el nombre

Para personalizar las aplicaciones, puede introducir un nombre.

Image: Nombre y, en caso necesario, el Apellido mediante el teclado Siguiente

### Crear un correo electrónico

Si se ha registrado con su cuenta de Google, Gmail estará configurado por defecto.

Aquí puede crear direcciones de correo electrónico para otras cuentas de correo. Los correos también se mostrarán en la aplicación **Gmail**.

Seleccione el proveedor ) Introduzca los datos de acceso Siguiente

Si no desea crear ninguna otra cuenta de correo electrónico por el momento: > Ahora no

### Configurar la protección para el teléfono

Proteger el smartphone contra un uso no autorizado.

### Huella dactilar

▶ Añadir huella digital ▶ Siguiente ▶ ... Se abre un asistente que le guiará por los pasos que hay que seguir

Información detallada → p. 28

#### o bien

### PIN, patrón o contraseña

 Seleccione Configurar PIN, patrón o contraseña > Siguiente > Patrón | PIN | Contraseña > Siguiente > Defina si la protección seleccionada también debe ser válida al encender el teléfono > Introduzca el patrón, el PIN o la contraseña > Siguiente > Repita > Confirmar

### Ajustes para notificaciones

> Elija cómo deben mostrarse los mensajes cuando el teléfono está bloqueado > Siguiente

### Uso de servicios de Google

Se muestran diferentes servicios.

> Active/desactive el servicio que desea utilizar con el botón > Siguiente

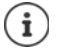

Con este paso estará aceptando también las condiciones de uso y la declaración de protección de datos de Google.

### Ajustes de la pantalla de inicio

Se muestra la pantalla de inicio. Puede definir diferentes configuraciones para la pantalla de inicio.

> Toque y mantenga el fondo de la pantalla de inicio

### Cambiar el fondo:

Fondos de pantalla ... Se muestran las imágenes guardas en el teléfono 
 Seleccione una imagen de fondo 
 Pulse en Elige una categoría

Colocar widgets en la pantalla de inicio:

▶ Widgets .... Se muestran los widgets disponibles ▶ Toque y mantenga el widget que desee .... Aparece la pantalla de inicio ▶ Coloque el widget en el lugar deseado y suéltelo

### Su smartphone ya está operativo.

### Conocer el teléfono

### Encender/apagar el teléfono

### Encender

Pulse la tecla de encender/apagar de forma prolongada De ser necesario, desbloquee la pantalla (si está activado el bloqueo de pantalla contra uso no autorizado) ... El teléfono se enciende

Bloqueo de pantalla: 🔶 p. 56

### Desbloquear la tarjeta SIM

Introduzca el PIN de la tarjeta SIM > Aceptar

### Borrar notificaciones (si las hay)

Borrar una notificación: Atender una notificación más tarde:

- > arrástrela hacia la derecha o hacia la izquierda
- Netification and Am 21
- arrástrela hacia arriba hasta la barra de notificaciones

Notificaciones: 

p. 21

### Si está activado el bloqueo de pantalla contra uso no autorizado

> Desactive el bloqueo de pantalla ... Se muestra la pantalla de inicio

Bloqueo de pantalla: -> p. 56

### Apagar

Pulse la tecla de encender/apagar de forma prolongada > Pulse en () Apagar Aceptar

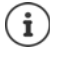

También puede cambiar el smartphone al **Modo avión**. De este modo, solo desactivará las funciones inalámbricas del dispositivo; el resto de funciones siguen operativas.

### Encender/apagar según un horario

Encender y apagar el smartphone de forma automática a horas determinadas.

 Given by Sistema – Programar encendido y apagado > Active o desactive las funciones con el correspondiente botón > Para encender y apagar, toque en la hora ajustada actualmente ...

Ajustar la hora a la que el teléfono se debe encender o apagar:

Hora Ajuste la hora Aceptar

Seleccionar los días en los que el horario debe ser efectivo:

Repetir > Seleccione los días > Aceptar

Guardar la configuración: > Listo

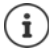

Para poder utilizar el teléfono después de que se haya encendido automáticamente, es necesario que desbloquee la tarjeta SIM y la pantalla.

## Poner el teléfono en estado de reposo/finalizar el estado de reposo

### Poner el teléfono en estado de reposo

> Pulse la tecla de encender/apagar de forma breve

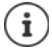

Si el teléfono no se utiliza durante un determinado periodo de tiempo, pasa automáticamente al estado de reposo.

### Definir el periodo de inactividad para el paso al estado de reposo

General Ajustes Dispositivo – Pantalla Suspender después de Seleccione el periodo de tiempo

### Finalizar el estado de reposo

 Pulse la tecla de encender/apagar de forma breve > De ser necesario, borre las notificaciones > Desbloquee la pantalla

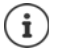

Algunas aplicaciones se pueden abrir directamente desde el estado de reposo con la huella dactilar (
p. 28).

### Manejar la pantalla táctil

Movimientos y gestos para manejar la pantalla táctil:

### Pulsar

> Tocar brevemente la pantalla con el dedo

Ejemplos:

Iniciar aplicaciones, seleccionar una función o un ajuste: > Pulse en el elemento

Introducir texto: > Pulse en un campo de texto ... Se abre un teclado

### Tocar y mantener

Mantener el dedo sobre un elemento hasta que reaccione.

#### Arrastras y soltar

 Toque y mantenga el elemento > Arrastre el dedo por la pantalla hasta la posición deseada > Suelte el elemento

Ejemplo: Enviar aplicaciones a la pantalla de inicio

#### Deslizar

Mover rápidamente el dedo por la pantalla sin detenerse

Ejemplo: pasar de una pantalla de inicio a otra

#### Doble pulsación

Alejar el zoom:

> Pulsar brevemente dos veces seguidas en la pantalla.

Ejemplo: hacer zoom. Solo es posible en páginas especiales, como páginas web o mapas.

- Acercar el zoom: 

  Pulse brevemente dos veces seguidas
  - Pulse de nuevo dos veces

### Ampliar/reducir

- > Coloque dos o más dedos al mismo tiempo en la pantalla
- Ampliar vista:
- Separe los dedos
- Reducir vista:
- Junte los dedos

Ejemplo: Modificar el tamaño de contenidos. Solo es posible en páginas especiales, como Google Maps y Chrome.

### La pantalla de inicio

Se muestra una pantalla de inicio cuando enciende o desbloquea el teléfono y no hay ninguna aplicación abierta.

Elementos de la pantalla de inicio -> p. 4

Puede crear varias pantallas de inicio y personalizarlas para poder acceder más rápido a sus aplicaciones y contenidos favoritos (
p. 19).

### Regresar a la pantalla de inicio desde cualquier situación

Pulse en el botón de navegación O ... Se muestra la última pantalla de inicio abierta

### Cambiar entre pantallas de inicio

 Deslice el dedo hacia la derecha o la izquierda hasta la pantalla de inicio deseada.

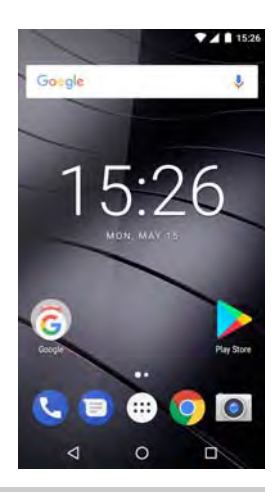

### Buscar en el smartphone y en Internet

En la parte superior de cada pantalla de inicio se encuentra la búsqueda de Google, con la que podrá realizar búsquedas en su smartphone o en Internet.

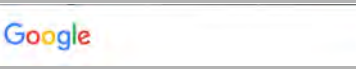

### Introducir el texto de búsqueda

Pulse en la barra de búsqueda > mainte el teclado > Q

### Búsqueda por voz

Pulse en el icono de micrófono U > Diga el texto

Más información 🔿 Ayuda de Google

### Cambiar entre pantallas de inicio y aplicaciones

En la parte inferior de cada pantalla de inicio hay tres botones de navegación:

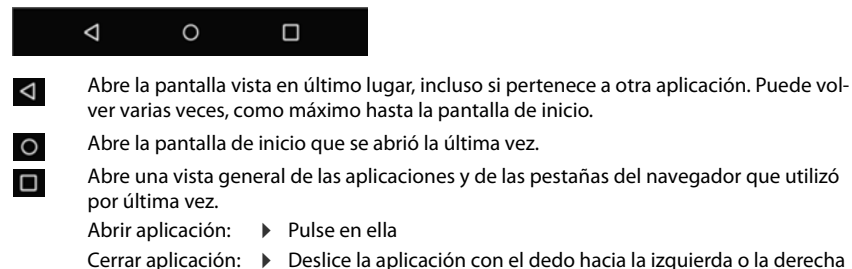

Cerrar aplicación: Deslice la aplicación con el dedo hacia la izquierda o la derecha

Si los botones de navegación están ocultos: Desplazarse hacia arriba desde la parte inferior de la pantalla

### Ajustes rápidos

Con los ajustes rápidos puede acceder a los ajustes de uso común desde cualquier situación, p. ej., de la iluminación de la pantalla, del Wi-Fi o el Bluetooth, entre otros.

### Abrir ajustes rápidos

- Desde la barra de estado, deslice el dedo hacia abajo ... Se muestran los ajustes rápidos más importantes
- Vuelva a deslizar el dedo hacia abajo o pulse en velo en la parte superior derecha ... Se muestran ajustes rápidos adicionales > Si fuera necesario, deslice el dedo hacia la izquierda o la derecha para ver todos los ajustes rápidos

Iconos de los ajustes rápidos 🔶 p. 85

### Activar/desactivar una función

Pulse en el ajuste ... Los ajustes se muestran en blanco cuando están activados y oscurecidos cuando están desactivados

### Modificar un ajuste

Aquellos ajustes para los que hay más opciones (p. ej., Wi-Fi o Bluetooth) tienen una pequeña flecha junto al nombre.

Pulse en el nombre debajo del icono

### Editar los ajustes rápidos

Puede hacer que aparezcan otros ajustes rápidos en pantalla, eliminar los que no utiliza y ordenar los iconos de otra manera.

Pulse en Editar ... Los ajustes rápidos que no se están utilizando actualmente se muestran abajo 🕨 Toque el icono, mantenga el dedo sobre él y arrástrelo hasta la posición deseada

Finalizar la edición: > Pulse en 🔶 en la parte superior izquierda

Restablecer al estado de suministro: Pulse en Restablecer

### Ajustar la melodía y la vibración a través de la tecla de encender/ apagar

> Pulse la tecla de encender/apagar de forma prolongada

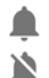

Activar la melodía

Activar la vibración

Desactivar la melodía

El ajuste actualmente seleccionado está subrayado.

> Pulse en el ajuste que desea activar.

### Escribir y editar texto

Para escribir un texto, utilice el teclado de Google.

### Abrir el teclado

> Pulse en un lugar en el que pueda introducir texto

Puede introducir letras, cifras y caracteres especiales.

Alternar entre la introducción de letras y cifras/caracteres especiales: 
Pulse en ?123

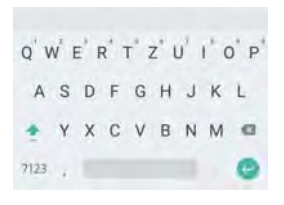

### Añadir texto

Introducir letras o caracteres:

Introducir mayúsculas:

- Pulse en una tecla
- Pulse en la tecla de mayúsculas \*

Activar/desactivar el bloqueo 🕨 Doble pulsación en la tecla de mayúsculas 奎 de mayúsculas:

Toque y mantenga la tecla

Durante la introducción de texto se muestran sobre el teclado propuestas del diccionario del teclado.

Aceptar propuesta:

Mostrar diéresis:

 Pulse en la palabra ... Se añade la palabra y a continuación automáticamente un espacio en blanco

| Editar texto           |                                                                                                    |
|------------------------|----------------------------------------------------------------------------------------------------|
| Colocar el cursor:     | Pulse en el lugar en el que desea colocar el cursor                                                                                                   |
| Mover el cursor:       | <ul> <li>Deslícelo con el dedo sobre el texto hacia la izquierda o la<br/>derecha</li> </ul>                                                          |
| Seleccionar texto:     | <ul> <li>Toque y mantenga una palabra &gt; Con las marcas que apare-<br/>cen a ambos lados de la palabra, seleccione más o menos<br/>texto</li> </ul> |
| Borrar caracteres:     | <ul> <li>Toque y mantenga la tecla de retroceso</li> </ul>                                                                                            |
| Cortar o copiar texto: | Toque y mantenga el texto > Pulse en Cortar o Copiar                                                                                                  |
| Insertar texto:        | ▶ Toque y mantenga el cursor ▶ Pulse en Pegar                                                                                                    |

### Cambiar los ajustes del teclado

Puede cambiar diferentes ajustes del teclado, como el idioma para la distribución de las teclas, la reacción a la pulsación de una tecla o el diseño del teclado.

Herrich States Algebraic Algebraic Algebrai

### Ajustar el comando de voz

Si una aplicación lo permite, también puede introducir texto mediante el comando de voz a través del micrófono. La función está activada por defecto.

Activar/desactivar el comando de voz:

High Administrar teclados > Desactive/active Google Entrada de voz con el botón

Ajustes para el comando de voz:

Image: Second Agencies Agencies Agen

### Crear una pantalla de inicio

Puede crear varias pantallas de inicio y personalizarlas para poder acceder más rápido a sus aplicaciones y contenidos favoritos.

### Adaptar la barra de favoritos

En la parte inferior de cada pantalla de inicio se encuentra la barra de favoritos, a través de la cual podrá acceder rápidamente a las aplicaciones que más utilice.

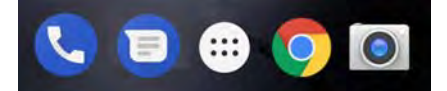

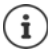

Abrir el menú con todas las aplicaciones: > Pulse en el icono 🜐 situado en el centro Las aplicaciones del menú de aplicaciones están ordenadas alfabéticamente. Desplazarse por la lista: > Deslice el dedo hacia arriba o hacia abajo

### Eliminar una aplicación de la barra de favoritos

- > Toque y mantenga la aplicación en la barra de favoritos
  - Arrástrela hasta el botón Eliminar situado en el borde superior de la pantalla y suéltela o bien
  - > Arrástrela hasta otro lugar de la pantalla y suéltela

### Añadir aplicación

 Seleccione la aplicación deseada > Toque y mantenga la aplicación ... En el fondo se muestra la pantalla de inicio > Arrastre la aplicación hasta un espacio libre en la barra de favoritos y suéltela.

### Cambiar el fondo

Toque y mantenga el fondo > Pulse en Fondos de pantalla > Elija una de las imágenes predefinidas para el fondo o una foto Mis fotos > Pulse en Establecer fondo de pantalla

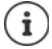

Puede descargar más imágenes de fondo en Google Play.

### Añadir una aplicación a una pantalla de inicio

Abra el menú de aplicaciones Busque la aplicación que desee añadir 
 Toque y mantenga la aplicación ... 
 Arrastre la aplicación hasta un lugar libre de una pantalla de inicio y suéltela

### Añadir un widget a una pantalla de inicio

Los widgets son elementos especialmente diseñados para ser visualizados en una página de inicio, p. ej., un reloj, una hoja de calendario para el día actual, una entrada importante de la lista de contactos o una marcación directa.

- > Toque y mantenga un espacio vacío en una pantalla de inicio > Pulse en Widgets
- Toque y mantenga el widget que desea añadir ... En el fondo se muestran imágenes correspondientes a las pantallas de inicio 
   Arrastre el widget hasta un espacio libre en una pantalla de inicio y suéltelo

Algunos widgets permiten modificar su tamaño:

 Toque y mantenga el widget > Suéltelo ... Si el tamaño del widget se puede cambiar, verá un marco de puntos en los bordes > Cambie el tamaño del widget tirando de los puntos

Una vez ajustado el tamaño correcto: > Pulse en algún lugar fuera del widget

### Mover aplicaciones y widgets

Toque y mantenga la aplicación o widget en la pantalla de inicio > Arrastre la aplicación o widget hasta la posición deseada o hacia la derecha o izquierda hasta otra pantalla de inicio y suéltelo

### Crear una carpeta para aplicaciones

 Toque y mantenga la aplicación en la pantalla de inicio 
 Coloque el icono de la aplicación sobre otro icono de aplicación

Añadir aplicaciones:

> Toque y mantenga la aplicación > Arrástrela hasta la carpeta

Cambiar el nombre de la carpeta:

### Eliminar una aplicación o widget

 Toque y mantenga la aplicación o widget en la pantalla de inicio 
 Arrástrelo hacia arriba hasta la opción Eliminar y suéltelo

### Añadir, reordenar o eliminar pantallas de inicio

El número de pantallas de inicio creadas se muestra mediante puntos sobre la barra de favoritos. La posición de la pantalla de inicio actual aparece resaltada.

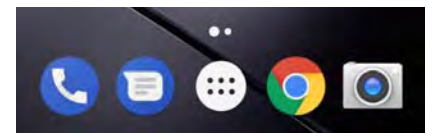

### Añadir pantallas de inicio

 Toque y mantenga la aplicación > Arrastre la aplicación hacia la derecha hasta que aparezca una pantalla de inicio vacía > Suéltela ... Se crea una pantalla de inicio nueva y en ella se coloca la aplicación

### Reordenar las pantallas de inicio

Toque y mantenga un espacio libre en una pantalla de inicio... En el fondo se muestran imágenes correspondientes a las pantallas de inicio > Toque y mantenga la imagen de una pantalla de inicio > Arrástrela hacia la derecha o la izquierda hasta la posición deseada y suéltela

### Eliminar una pantalla de inicio

Elimine todas las aplicaciones y widgets de la pantalla de inicio (bórrelos o arrástrelos hasta otra pantalla de inicio) ... Al eliminar la última aplicación o el último widget, también se elimina la pantalla de inicio

### Notificaciones

Las notificaciones le informan sobre diferentes eventos, p. ej., la entrada de un nuevo mensaje de voz o correo electrónico, eventos del calendario o alarmas.

Las notificaciones se muestran de la manera siguiente:

- En la barra de notificaciones: Deslice el dedo de arriba hacia abajo por la pantalla Las notificaciones disponibles se muestran mediante un icono en la barra de notificaciones (
  p. 85).
- En la pantalla de bloqueo: al encender el teléfono o cuando el teléfono sale del estado de reposo
- Arriba en la pantalla, mientras hace otra cosa en el teléfono. p. ej., leer un correo electrónico o ver un vídeo

Cambiar los ajustes para visualizar notificaciones: -> p. 22

Los siguientes eventos se indican también mediante el parpadeo del LED de mensajes:

- Correo electrónico nuevo
- Mensaje nuevo (SMS/MMS)
- Llamada perdida
- Notificación de cita
- Alarma

### **Editar notificaciones**

### Ver/responder notificaciones

Pulse en la notificación ... El contenido del mensaje se muestra en la aplicación correspondiente. Si hay varias aplicaciones posibles, puede seleccionar una de ellas.

La información que se muestra y las acciones posibles dependen de la aplicación que ha generado la notificación.

Algunas aplicaciones permiten acciones para reaccionar a la notificación. Puede, por ejemplo, responder directamente a un correo, desactivar una alarma o visualizar en el mapa el punto de encuentro de una cita.

Cambiar las opciones de visualización de la aplicación para notificaciones: -> p. 23

### Borrar/restablecer notificaciones

Borrar una notificación:

> Deslice la notificación con el dedo hacia la derecha o la izquierda

Borrar todas las notificaciones de la página de notificaciones:

> Desplácese hacia abajo hasta el final de las notificaciones > Borrar todo

Restablecer la notificación en la pantalla de bloqueo o en el margen superior de la pantalla para leerla más tarde:

> Deslice la notificación con el dedo hacia arriba

### Ajustes para notificaciones

### Cambiar la melodía de notificación estándar

Generation - Sonido > Tono de notificación predeterminado > Seleccione la melodía de notificación > Aceptar

Ninguna melodía de notificación: > Seleccione Ninguno (primer registro en la lista)

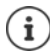

• Si no desea ser molestado, puede silenciar su teléfono. De este modo, no se escuchará la melodía de notificación.

Silenciar el teléfono con el modo "No molestar" 🔶 p. 29

- Con algunas aplicaciones, los ajustes de sonido y de vibración para notificaciones se pueden llevar a cabo directamente en la aplicación a través del menú Ajustes.
- Si el volumen de la melodía se reduce hasta el modo de vibración (
   p. 49), el teléfono vibra cuando se recibe una notificación en lugar de sonar. Con las notificaciones que ya tenían ajustado el modo de vibración, el smartphone vibra al igual que antes.

### Cambiar los ajustes para las notificaciones de aplicaciones

Definir cómo y cuándo se deben mostrar notificaciones de una aplicación

Image: A province A province A

Comprobar los ajustes de todas las aplicaciones

• 🜐 • og Ajustes • Dispositivo – Notificaciones ... Se muestran todas las aplicaciones

Filtrar la visualización según los ajustes de las notificaciones:

 Junto a Todas las aplicaciones, pulse en 
 Pulse en uno de los ajustes (p. ej., Bloqueada o No molestar activado. . . . Solo se muestran las aplicaciones para las que dicho ajuste es válido

### Notificaciones en la pantalla de bloqueo

Para la pantalla de bloqueo existen los siguientes ajustes:

- No mostrar notificaciones
- Mostrar todo el contenido de las notificaciones
- Ocultar notificaciones sensibles

Estos ajustes pueden ser distintos para las diferentes aplicaciones o utilizarse como configuración estándar para todas las aplicaciones.

Configuración estándar para todas las aplicaciones:

Horison Agustes
 Dispositivo – Notificaciones
 Pulse en 2 > En la pantalla de bloqueo
 Seleccione la opción deseada

Configuración específica de una aplicación:

Image: A province A province A

### Aplicaciones

Las aplicaciones disponibles para el teléfono se encuentran en el menú de aplicaciones. El teléfono se entrega con una serie de aplicaciones estándar. En cuanto inserte la tarjeta SIM se instalarán aplicaciones adicionales de su operador.

Puede descargar e instalar más aplicaciones o desactivar o desinstalar aplicaciones existentes.

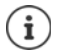

Puede colocar directamente las aplicaciones que más utilice en una pantalla de inicio (→ p. 19), y las cuatro más importantes en la barra de favoritos (→ p. 19).

### Abrir y cerrar aplicaciones

### Abrir una aplicación desde el menú de aplicaciones

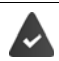

La pantalla de inicio está abierta. De no ser así: 🕨 Pulse en 🧿

### **Cambiar entre aplicaciones**

Barra de navegación: 🔶 p. 16

### Salir de aplicaciones o cerrarlas

#### Salir de una aplicación

Pulse en O en la barra de navegación ... Se muestra la pantalla de inicio. La aplicación permanece abierta y se añade a la vista de aplicaciones.

#### Cerrar una aplicación

Pulse en en la barra de navegación ... Se muestra la vista de aplicaciones > Deslice una aplicación con el dedo hacia la izquierda o derecha ... La aplicación se cierra

Cerrar todas las aplicaciones: > Desplace la pantalla hasta arriba del todo > Borrar todo

### Instalar/desinstalar aplicaciones

### Instalar aplicaciones nuevas

Descargar aplicaciones de Google Play:

Hay Store . . . Se abre el Play Store de Google 
 Busque la aplicación deseada 
 Abra la página de la aplicación 
 Instalar

### Desinstalar o desactivar aplicaciones

Puede eliminar del teléfono aquellas aplicaciones que ya no utilice.

Puede desinstalar las aplicaciones que hayan sido descargadas. Se eliminarán por completo del teléfono. Las aplicaciones previamente instaladas en el teléfono (aplicaciones del sistema) se pueden desactivar, pero no eliminar por completo. Las aplicaciones desactivadas dejan de mostrarse en el teléfono.

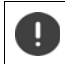

La desactivación de una aplicación del sistema puede provocar fallos en otras aplicaciones. Image: Selection of the selection of the sel

o bien (para aplicaciones que se pueden desinstalar)

Toque y mantenga la aplicación que desea desinstalar
 Arrástrela hasta la opción
 Desinstalar y suéltela

Mostrar aplicaciones y procesos del sistema:

Image: A provide the second state of the second state of the second state

### Aplicaciones estándar de Google preinstaladas

El smartphone ofrece muchas de las aplicaciones estándar de Google, por ejemplo:

| G | Búsqueda                | Buscar en Internet y en el smartphone                 |
|---|-------------------------|-------------------------------------------------------|
| Ø | Chrome                  | Navegador para navegar por Internet                   |
| M | Gmail                   | Recibir, escribir y enviar correos electrónicos       |
| 2 | Maps                    | Buscar y explorar lugares en todo el mundo            |
| Þ | YouTube                 | Reproducir vídeos y listas de reproducción de YouTube |
| 4 | Drive                   | Guardar datos de forma centralizada                   |
| 0 | Play Music              | Escuchar la radio                                     |
|   | Play Películas y Series | Ver películas y series                                |
| * | Fotos                   | Guardar y gestionar fotos de forma centralizada       |
| 9 | Videollamadas           | Llamar con visionado de vídeo                         |
|   | Play Store              | Descargar aplicaciones                                |
|   |                         |                                                       |

Información detallada sobre las aplicaciones de Google -> Ayuda de Google

### Utilizar dos aplicaciones al mismo tiempo

En el modo de pantalla dividida (splitscreen) puede visualizar en la pantalla dos aplicaciones, una junto a otra o una encima de la otra, y trabajar con ambas en paralelo.

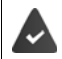

Las dos aplicaciones son compatibles con esta función.

### Aplicaciones

### Iniciar el modo de pantalla dividida (splitscreen)

#### Seleccionar la primera aplicación

Abra la primera aplicación desde una página de inicio o desde el menú de aplicaciones 
 Pulse en el abarra de navegación > Toque el título de la aplicación y mantenga el dedo sobre él > Desplace el dedo hacia arriba (o bien hacia un lado si mantiene el dispositivo en horizontal) y suelte ... La aplicación se muestra en la parte superior (o en el lado) a medio tamaño

En la barra de navegación se muestra ahora el icono 😑.

#### Seleccionar la segunda aplicación

Pulse en O ... Se abre la página de inicio > Abra la segunda aplicación desde una página de inicio o desde el menú de aplicaciones ... La aplicación se carga en la segunda mitad de la pantalla

o bien

En la lista de las últimas aplicaciones utilizadas que se muestra en la segunda mitad de la pantalla, pulse en el título de la aplicación deseada ... La aplicación se carga en la segunda mitad de la pantalla

#### Cambiar la segunda aplicación

 Pulse en O Seleccione otra aplicación desde una página de inicio o desde el menú de aplicaciones

o bien

Pulse en 😑 > Pulse en el título de otra aplicación

### Finalizar el modo de pantalla dividida (splitscreen)

Toque y mantenga pulsado el icono

o bien

Deslice la barra negra situada entre las dos aplicaciones completamente hacia arriba o hacia abajo o bien hacia la derecha o la izquierda ... La segunda aplicación se cierra y el dispositivo regresa al modo estándar

### Protección contra aplicaciones dañinas

### Descargar aplicaciones de fuentes distintas a Google Play

Si desea descargar aplicaciones desde otras fuentes diferentes a Google Play, deberá permitirlo de forma explícita.

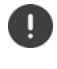

Las aplicaciones de fuentes desconocidas pueden representar un riesgo para la seguridad de su smartphone. Una descarga puede dañar el teléfono, los datos personales pueden verse comprometidos o se pueden perder.

Image: A presentation of the second second secon

### Activar la verificación de aplicaciones

Si la función está activada, su teléfono verifica las aplicaciones al instalarlas y realiza búsquedas periódicas de aplicaciones potencialmente dañinas en el teléfono.

Google Play Project – Active el botón Buscar amenazas de seguridad en el dispositivo

Cuando instala una aplicación de una fuente distinta a Google Play, se realizará una de las siguientes acciones:

- Se recomienda no instalar la aplicación.
- La instalación de la aplicación se bloquea por completo si existe una amenaza para la seguridad del dispositivo.
- Se envía a Google la información relativa a la identificación de la aplicación, p. ej., datos de registro, URL relacionadas con la aplicación, ID del dispositivo, la versión de su sistema operativo y la dirección IP.

Las aplicaciones instaladas en el teléfono se analizan periódicamente. Si se detecta una aplicación potencialmente dañina, la función Verificar aplicaciones puede adoptar las siguientes medidas:

- Recomendarle que desinstale la aplicación de inmediato.
- Eliminar de su teléfono la aplicación que no sea segura.

### Mejorar la detección de aplicaciones dañinas

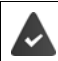

La función Buscar amenazas de seguridad en el dispositivo está activada.

Si la función está activada, Google recibe también información anónima sobre todas las aplicaciones instaladas que no proceden de Google Play Store. Con esta información, Google puede proteger a los usuarios ante las aplicaciones dañinas de forma más efectiva.

Google Play Project > Active el botón Mejorar la detección de aplicaciones dañinas

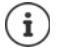

Es posible que esta opción no funcione con todas las aplicaciones, ya que los programadores pueden desactivar esta función para evitar que sus aplicaciones sean sometidas a verificación.

### Descargas

Puede descargar archivos de páginas web en el teléfono. Los archivos descargados se guardan en la mayoría de los casos en la aplicación **Descargas**.

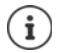

Por norma general, los contenidos como música, programas de TV o libros, no se guardan en **Descargas**, sino en la aplicación con la que se llevó a cabo la descarga.

### Trabajar con archivos descargados

- 🕨 🌐 🕨 🙆 Descargas
- Ordenar entradas:
- Abrir un archivo: Pul
- Pulse en => Seleccione el criterio de ordenación
   Pulse en el archivo
- Borrar un archivo:
- Toque y mantenga el archivo > Pulse en
- Compartir un archivo: 🕨 Toque y mantenga el archivo 🕨 Pulse en <

### Sensor de huella dactilar

El teléfono dispone de un sensor de huella dactilar. Con él puede, por ejemplo, desbloquear el teléfono con una huella dactilar, autorizar compras, iniciar sesión en determinadas aplicaciones o abrir rápidamente un contacto desde el estado de reposo.

### Configurar la huella dactilar

Image: Sealing and Sealing and Sealing

Si está activado el bloqueo de pantalla: 🕨 Introduzca el patrón, el PIN o la contraseña

Si aún no está activado el bloqueo de pantalla: > Configurar bloqueo de pantalla (-> p. 56)

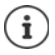

El patrón, el PIN o la contraseña sirven como alternativa para la huella dactilar.

- El método alternativo deberá utilizarse en los siguientes casos:
- Si la huella dactilar no se reconoce después de varios intentos
- Para editar huellas dactilares
- Si han transcurrido más de 48 horas desde que se utilizó el método alternativo para desbloquear

### Escanear la huella dactilar

- Coloque el dedo en el sensor situado en la parte trasera del teléfono. Sostenga el teléfono tal y como lo sostendrá más tarde para desbloquearlo.
   Siguiente
- Mantenga el dedo en el sensor hasta que aparezca el mensaje Huella digital añadida. Cambie repetidamente la posición del dedo.

### Finalizar el escaneo: > Listo

Añadir más huellas dactilares 🕨 Añadir otra

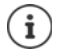

Puede añadir hasta cinco huellas dactilares. Se guardan con los nombres Huella 1 -Huella 5

Tenga en cuenta que todas las personas cuyas huellas dactilares añada podrán desbloquear el teléfono y autorizar compras con su cuenta.

La huella dactilar se guarda de forma segura y nunca fuera del teléfono.

### Cambiar el nombre de la huella dactilar

Asigne un nombre adecuado a la huella dactilar, p. ej., "índice izquierdo".

Image: A presentation of the second second se

### Inicio rápido de funciones

Seleccionar las funciones que deben iniciarse con una pulsación prolongada sobre el sensor de huella dactilar. Funciones disponibles: Abrir la cámara, tomar una foto desde la pantalla del visor de la cámara, aceptar una llamada, apagar la alarma.

Huella dactilar > Active/desactive la función deseada con el botón

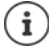

El ajuste vale para todas las huellas dactilares registradas.

### Utilizar la huella dactilar

Si una acción se puede autorizar con la huella dactilar, se muestra el icono 应 o el patrón alternativo, p. ej., si se ha bloqueado la pantalla con huella dactilar o hay una aplicación bloqueada.

Pulse en el sensor de huella dactilar con un dedo cuya huella dactilar haya sido escaneada
 Repita la operación en caso necesario

Si la huella dactilar no se reconoce después de varios intentos, se activa automáticamente el modo alternativo.

### "No molestar"

La función "No molestar" silencia el teléfono; ni suena ni vibra. De este modo evitará, por ejemplo, que el teléfono suene por la noche o durante una reunión, o todas las molestias con excepción de una alarma. Puede elegir entre tres modos:

#### Silencio total (silenciar por completo)

Ni llamadas, ni vibración, ni señalización audible de alarmas y notificaciones, ni sonido de música, vídeos, juegos y otros medios.

#### Solo alarmas

Señalización de alarmas y sonido de música, vídeos, juegos y otros medios conectado.

#### Solo con prioridad

Señalización de notificaciones importantes y sonido de música, vídeos, juegos y otros medios conectado.

Las notificaciones importantes son los mensajes de aplicaciones con el ajuste **Tratar como prioritaria** ( , p. 23). Puede definir otros eventos como interrupciones importantes, p. ej., llamadas de determinadas personas.

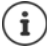

"No molestar" también se puede activar automáticamente según reglas definidas. Definir reglas: → p. 50

### Activar "No molestar"

- Desde la barra de estado, deslice el dedo hacia abajo . . . Se muestran los ajustes rápidos Pulse en No molestar
- Seleccione el modo deseado (Silencio total / Solo alarmas / Solo con prioridad) Defina el tiempo durante el cual el ajuste debe ser efectivo (Hasta desactivar esta opción o seleccione un periodo de tiempo en horas con +/-) Listo ... En la barra de estado se muestra el siguiente icono:

Silencio total: () / Solo alarmas, Solo con prioridad: 🦲

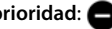

También puede ajustar el modo Solo alarmas de la siguiente manera:

Con la pantalla activada, mantenga pulsada la tecla de reducir volumen situada a la derecha del teléfono hasta que el volumen se encuentre en el ajuste más bajo Vuelva a pulsar la tecla de reducir volumen una vez más ... Se activa el modo **Solo** alarmas

### Desactivar "No molestar"

Desde la barra de estado, deslice dos dedos hacia abajo ... Se muestran los ajustes rápidos Pulse en el icono 🦲 o 🙆 . . . Se vuelven a activar todas las señales, se muestra el icono 🔊

o bien

i

Pulse la tecla de reducir volumen situada a la derecha del teléfono > Pulse en Finalizar ahora En caso necesario, ajuste el volumen

### Desactivar "No molestar" para determinadas aplicaciones

Image: A starting the second second secon Seleccione una aplicación Active el botón junto a Priorizar ... Las notificaciones de esta aplicación se admiten en el modo Solo prioritarias

### Definir interrupciones importantes

Definir los eventos que deben señalizarse acústicamente en el modo Solo con prioridad.

Desde la barra de estado, deslice el dedo hacia abaio... Se muestran los ajustes rápidos Pulse en No molestar > Más opciones > Permitir solo con prioridad > Active o desactive los eventos para Alarmas, Recordatorios, Eventos y Llamadas repetidas con el botón

Por norma, los mensajes y llamadas no se señalizan acústicamente (ajuste Ninguno). Modificar un ajuste:

Pulse en Mensajes / Llamadas > Seleccione la opción deseada (De cualquier usuario, Solo de contactos. Solo de contactos destacados)

Los contactos marcados aparecen en la lista de contactos como favoritos (-> p. 43).

### **Otras funciones**

### **Crear varios usuarios**

Puede habilitar el dispositivo para otros usuarios. Cada usuario dispondrá de su propio espacio, que puede configurar a su gusto, p. ej., su propia pantalla de inicio, sus propias aplicaciones, cuentas, contactos, etc. Los diferentes usuarios se representan mediante iconos de usuario de diferentes colores.

### **Crear usuarios**

Image: Second state in the provided and the provided and the

o a través de los ajustes rápidos:

 Desde la barra de iconos, deslice dos dedos hacia abajo 
 Pulse en 
 ... Se muestran todos los usuarios disponibles 
 Añadir usuario 
 Aceptar

Se abre el asistente de configuración.

Realice los ajustes específicos de usuario con el asistente.

### Cambiar de usuario

 Desde la barra de iconos, deslice dos dedos hacia abajo > Pulse en ... Se muestran todos los usuarios disponibles > Pulse en el usuario deseado ... Se cargan los ajustes del usuario seleccionado

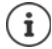

La creación de nuevos usuarios solo es posible en el menú de configuración del usuario principal.

La actualización de aplicaciones la pueden llevar a cabo todos los usuarios y es válida para todos los usuarios.

### Crear capturas de pantalla

Guardar el contenido de la pantalla del smartphone como imagen, editarla, compartirla y enviarla.

### Hacer una captura de pantalla

- > Abra la pantalla que desea guardar.
- > Pulse la tecla de encender/apagar de forma prolongada > Captura de pantalla

o bien

> Pulse simultáneamente la tecla de encender/apagar y la tecla de volumen.

El contenido de la pantalla se guarda en la memoria interna del dispositivo. En la barra de notificaciones se muestra el icono .

### Ver la captura de pantalla

Deslice la barra de notificaciones hacia abajo > Toque en la notificación Captura guardada ... Se muestra la captura de pantalla

Si hay varias aplicaciones disponibles para la edición de imágenes, p. ej., Fotos y Galería: Seleccione la aplicación deseada

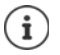

Las capturas de pantalla se pueden editar con medios de la aplicación.

Información detallada sobre la aplicación Fotos -> Ayuda de Google

### Utilizar la cámara gran angular

El *smartphone* dispone de tres cámaras. Una delante para *selfies* y dos en la parte trasera. La segunda cámara de la parte trasera le permite hacer fotografías de gran angular.

Cambiar entre las cámaras:

🕨 🌐 🕨 🧕 Cámara . . . Seleccione una cámara

Utilizar la cámara frontal:

Utilizar la cámara gran angular:

Utilizar la cámara con objetivo normal:

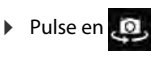

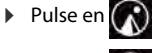

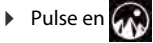

### Transferir archivos entre el ordenador y el smartphone

Transferir fotos, música, melodías y otros archivos entre un ordenador y el smartphone a través de un cable USB.

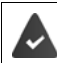

El ordenador detecta el dispositivo conectado a la toma USB. Se añade como unidad.

### Conectar el cable USB

 Conecte el dispositivo a un ordenador mediante el cable USB suministrado ... En la barra de notificaciones se muestra el icono û.

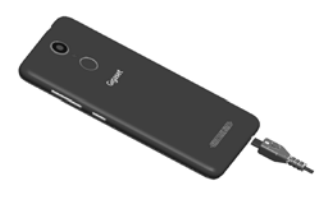

### Transferir archivos

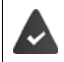

Para intercambiar datos con un Mac: en el ordenador está instalado e iniciado el programa Android File Transfer.

 Deslice la barra de notificaciones hacia abajo > Toque en la notificación USB > Seleccione Transferir archivos

**Windows:** En el ordenador se abre la función de detección automática de unidades Abra el explorador de Windows Mueva los archivos mediante "drag and drop" (arrastrar y soltar), al igual que hace cuando utiliza otros dispositivos externos

Mac: En el ordenador se abre la ventana Android File Transfer > Mueva los archivos mediante "drag and drop" (arrastrar y soltar)

### Administrar música

Subir música desde el ordenador hasta la mediateca de Google Play con el administrador de música.

Información para administrar música con Google Play Música: -> Ayuda de Google

### Imprimir

Puede imprimir a través del teléfono con la ayuda de aplicaciones con función de impresión.

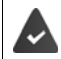

Se dispone de una impresora que puede recibir datos de impresión a través de una conexión Wi-Fi o una red de telefonía móvil.

### Imprimir a través de aplicaciones

El procedimiento para imprimir depende de la aplicación empleada.

▶ Abra el menú a través del icono e o Pulse en Impresión

Imprimir el contenido de la pantalla: 🕨 Haga una captura de pantalla (-> p. 32) y entonces imprímala.

### Añadir, activar o desactivar una impresora

🕨 🌐 🕨 🔯 Ajustes 🕨 Sistema – Impresión

Añadir servicio de impresión:

▶ Añadir servicio ▶ Seleccione un servicio de impresión ▶ Instálelo

Activar/desactivar servicio de impresión:

> Seleccione el servicio de impresión > Actívelo/desactívelo con el botón Activado/No

### Comunicación

### Hablar por teléfono

Para realizar una llamada, utilice la aplicación 🔇 Teléfono. Se encuentra generalmente en la barra de favoritos de la pantalla de inicio (→ p. 19).

### Realizar una llamada

Teléfono ...

#### Introducir el número de teléfono

Pulse en III ... Aparecen las teclas de marcación 
 Marque el número de teléfono 
 Pulse en C

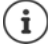

Mientras se introducen los números se van mostrando las posibles coincidencias. Si no hay entradas que coincidan, puede guardar el número de teléfono introducido en la lista de contactos.

#### Utilizar el número de teléfono de un contacto

 Pulse en 4. .... Se abre la lista de contactos > Seleccione una entrada .... Se muestran todos los números de teléfono guardados para ese contacto > Pulse en el número de teléfono deseado

#### Contactos 🔶 p. 40

#### Utilizar el número de teléfono de un contacto favorito

 Pulse en ★ ... Se abre la lista de favoritos > Pulse en el contacto deseado ... Se marca el número de teléfono principal del contacto

Agregar un contacto a Favoritos -> p. 43

#### Utilizar un número de teléfono desde la lista de llamadas

Pulse en (1) ... Se abre la lista de llamadas > Pulse en el número de teléfono deseado

Lista de llamadas 🔶 p. 39

#### Marcar un número con la opción de marcación rápida

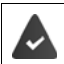

El número de teléfono ha sido configurado como marcación rápida (-> p. 38)

 Pulse en ## > Pulse y mantenga pulsada la tecla de marcación rápida (2-9) en la que se ha guardado el número de teléfono.

#### Finalizar una llamada

Pulse en

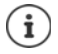

Las llamadas también pueden iniciarse desde otras aplicaciones o widgets, p. ej., desde la aplicación **E** Contactos.

### Llamadas entrantes

Cuando entra una llamada, el número del autor de la llamada se muestra siempre y cuando esté disponible. Es posible que también se muestre información relativa al contacto o el ID de la persona que llama.

### Aceptar una llamada

| Bloqueo de pantalla activado: | Toque el círculo blanco y arrástrelo hacia la derecha hasta el |
|-------------------------------|----------------------------------------------------------------|
|                               | círculo verde                                                  |
| Sin bloqueo de pantalla:      | Pulse en <b>Responder</b>                                      |

### Rechazar una llamada

Bloqueo de pantalla activado: 
Toque el círculo blanco y arrástrelo hacia la izquierda hasta el círculo rojo

Sin bloqueo de pantalla:

Pulse en Rechazar

### Rechazar una llamada y enviar un SMS al autor de la llamada

Toque el círculo blanco y arrástrelo hacia arriba hasta el icono de mensajes 
 Seleccione una respuesta corta predefinida o escriba su propio mensaje 
 Aceptar ... El autor de la llamada recibe un mensaje con el texto seleccionado

Cambiar los mensajes predefinidos -> p. 38

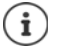

Si su operador le ha creado un buzón de voz, las personas cuya llamada ha rechazado pueden dejar un mensaje en él.

Si acepta una llamada mientras está hablando con otra persona, la llamada en curso se retiene.

### Opciones durante una llamada

### Mostrar las teclas de marcación durante una llamada

Pulse en

### Cambiar entre auriculares, altavoces y microauriculares Bluetooth conectados

🕨 Pulse en 🜓

### Silenciar el micrófono / volver a activarlo

🕨 Pulse en 🤳 / 💐

Interrumpir / reanudar una conversación

Pulse en

### Grabar una llamada

Pulse en Iniciar grabación ... Durante la grabación parpadea un punto rojo debajo de la barra de opciones

Finalizar la grabación: > DETENER GRABACIÓN

Informe a su interlocutor de que está grabando la llamada.
#### Escuchar la grabación de la llamada:

Admin. de archivos > Almacenamiento interno > PhoneRecord > Pulse en el archivo de audio deseado

El nombre del archivo de audio contiene la fecha y la hora de la grabación.

#### Consulta, alternar llamadas

Pulse en Añadir llamada 
 Marque el número de teléfono del segundo interlocutor o selecciónelo de los contactos 
 Pulse en ... Se inicia la llamada. La primera llamada se retiene.

En la parte inferior de la pantalla se muestra la llamada activa con el número de teléfono, y la retenida como **En espera**.

Cambiar entre las llamadas (alternar):

> Pulse en En espera ... La llamada retenida pasa a ser la llamada activa

#### Combinar dos llamadas en una conferencia telefónica

Una llamada activa, otra retenida.

Pulse en Llamada a tres ... Las llamadas se combinan

Finalizar la conferencia: Pulse en Administrar conferencia ... Se muestran los números de teléfono de los interlocutores Pulse en rajunto al número de teléfono que va a dejar de formar parte de la conferencia

# Llamar a través de Wi-Fi

Realizar llamadas a través de Wi-Fi e Internet en lugar de a través de la red de telefonía móvil.

Su operador permite llamadas a través de Wi-Fi y/o a través de telefonía SIP. Pueden generarse gastos adicionales. Para obtener más información, póngase en contacto con su operador.

Utilizar la función de llamada a través de Wi-Fi de un operador:

Content of the second second secon

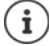

Si esta opción no está disponible, es que su operador no ofrece esta función.

Utilizar el servicio VoIP del operador (SIP) para realizar llamadas a través de Wi-Fi:

# 🕨 🔇 Teléfono 🕨 Pulse en 🚦 🕨 Ajustes 🕨 Cuentas de llamadas 🕨 Usar SIP

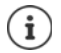

Es posible que tenga que dar más información sobre la cuenta SIP

# Ajustes de llamada

# Ver el nombre del autor de la llamada en la lista de llamadas y de contactos de la aplicación Teléfono

Teléfono > Pulse en Ajustes > Opciones de visualización ...

Definir cómo deben ordenarse las llamadas:

▶ Ordenar por ▶ Nombre Seleccione (....) o Apellido

Definir cómo deben mostrarse los nombres de contactos:

▶ Formato de nombre ▶ Seleccione Nombre primero o Apellido primero

# Ajustes de sonido y vibración

🕨 🔇 Teléfono 🕨 Pulse en 🕴 🕨 Ajustes 🕨 Sonido y vibración ...

Cambiar la melodía: **> Tono del teléfono >** Seleccione una melodía **> Aceptar** Vibrar al recibir una llamada: **>** Active la opción Vibrar también en llamadas Tono al pulsar las teclas de marcación: **>** Active la opción Tonos del teclado

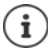

Otros ajustes de sonido a través de la aplicación 🔯 Ajustes 🛶 p. 49

# Configurar la marcación rápida

Puede asignar un número de teléfono a las teclas 2 a 9 y después marcar directamente un número pulsando y manteniendo pulsada la tecla correspondiente (-> p. 35).

- Contraction (1-9) se mostrará una entrada. La tecla 1 tiene asignado el buzón de voz.
- > Pulse en la entrada para la tecla que debe utilizarse como marcación rápida.
- > Pulse en el campo de entrada > 🔤 Introduzca el número de teléfono > Añadir

o bien

Pulse en L Seleccione el número desde la lista de contactos

# Editar respuestas cortas (SMS)

Si no quiere atender una llamada, puede enviar en su lugar un SMS predefinido (> p. 36).

Editar el texto de los SMS enviados automáticamente:

Content of the second second se

# Bloquear números de teléfono

Protéjase frente a llamadas y SMS no deseados.

▶ Contractor > Pulse en > Ajustes > Bloqueo de llamadas ... Se muestra una lista de los números de teléfono bloqueados

Añadir número de teléfono:

Añadir número > El Introduzca el número de teléfono > BLOQUEAR

Desbloquear un número de teléfono:

Pulse en X junto al número DESBLOQUEAR

# Utilizar TTY para llamadas

En el modo TTY (Telephone TYpewriter), las personas con discapacidad auditiva y oral pueden comunicarse con el smartphone mediante la entrada de texto.

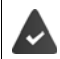

El smartphone está conectado a un teléfono de texto especial o a otro dispositivo TTY a través de la conexión USB.

Activar el modo TTY:

| C Teléfono 🕨 Pulse en | ÷ | ▶ Ajustes ▶ Accesibilidad ▶ Modo TTY ▶ Seleccione el modo |
|-----------------------|---|-----------------------------------------------------------|
| deseado               |   |                                                           |

| TTY (completo) | Ver la conversación en forma de texto y escucharla como audio.             |
|----------------|----------------------------------------------------------------------------|
| TTY HCO        | Escuchar lo que dice el interlocutor, responder mediante entrada de texto. |

TTY VCO Ver en forma de texto lo que la otra persona dice y responder en voz alta.

# Ajustes específicos de red

En función de su operador, puede utilizar otros servicios de red, p. ej., un buzón de voz, desvío de llamadas, llamada en espera, entre otros. Puede configurar estos servicios a través del menú de configuración de la aplicación Teléfono, y activarlos o desactivarlos según desee.

Cuentas de llamadas > Pulse en la tarjeta SIM cuyos servicios de red desea editar

# Lista de llamadas

La lista de llamadas muestra todas las llamadas realizadas, recibidas y perdidas.

### Mostrar la lista de llamadas

- Contractor de teléfono persona en Contractor de teléfono, lugar y fecha. Los iconos de flecha indican el tipo de llamada:
  - 🖌 🛛 Llamada perdida
  - 🖌 🛛 Llamada aceptada
  - Z Llamada enviada

#### Mostrar los detalles de una llamada

Pulse en la llamada > Detalles de la llamada ... Se muestra información relativa a la llamada, p. ej., el día y la hora y la duración de la llamada

# Ponerse en contacto con el autor de la llamada

- Teléfono > Pulse en () ...
- Llamar: 

   Pulse en Ljunto a la entrada

Enviar un SMS: 🕨 Pulse en la llamada 🕨 Enviar mensaje 🕨 Escriba el mensaje 🕨 Pulse en ≽

# Añadir un número de teléfono a contactos

Celéfono > Pulse en C > Pulse en la llamada > Añadir al contacto o Crear un contacto

# Borrar llamadas desde la lista de llamadas

Content State State S

Borrar una llamada: 🕨 Pulse en la llamada 🕨 Detalles de la llamada 🕨 Pulse en 🔳

Borrar varias llamadas:

 Pulse en
 Lista de llamadas 
 Pulse en
 Eliminar ... Junto a las entradas se muestran casillas de control 
 Marque las entradas que desea borrar 
 Pulse en
 Confirme con Aceptar

Borrar todas las entradas:

Pulse en Lista de llamadas > Pulse en Borrar historial de llamadas > Confirme con Aceptar

# Contactos

Con la aplicación **Contactos** puede registrar y organizar toda la información de sus contactos, p. ej., diferentes números de teléfono, dirección, dirección de correo electrónico y mucho más. Otras aplicaciones, como por ejemplo la aplicación **C** Teléfono, acceden a dicha información y la ofrecen allí donde se necesita.

# Utilizar contactos

Si accede con frecuencia a los contactos, coloque la aplicación 🚬 Contactos en la pantalla de inicio (
→ p. 19).

### Ver contactos

Contactos ... Los contactos se muestran ordenados alfabéticamente.

Mostrar solo favoritos y contactos que se usen con frecuencia: > Pulse en Favoritos

Defina cómo deben ordenarse los contactos:

Pulse en Ajustes Ordenar por Seleccione Nombre o Apellido

Defina cómo deben mostrarse los nombres de contactos:

Pulse en Ajustes Formato de nombre Seleccione Nombre primero o Apellido primero

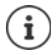

Los contactos se pueden guardar en diferentes lugares, de forma local en el smartphone o en la tarjeta SIM, o en la nube de una cuenta.

Mostrar solo los contactos de una fuente: > Pulse en > Contactos que mostrar > Seleccione la fuente deseada

# Utilizar un contacto para la comunicación

Llamar a un contacto, enviar un correo electrónico o un SMS a un contacto.

Contactos > Desplácese por la lista, seleccione el contacto deseado > Seleccione la acción ...

| Llamar:        | ► | Pulse en el número de teléfono o en 📞 Se inicia la lla | amada |
|----------------|---|--------------------------------------------------------|-------|
| Enviar un SMS: | ► | Pulse en 🧧 Escriba el mensaje de texto 🕨 Pulse en 🕽    | >     |

Enviar un correo electrónico:

Pulse en la dirección de correo electrónico o en ≥ Escriba el correo electrónico > Pulse en >

# Agrupar contactos

Agrupar contactos en grupos de contactos. A los miembros de un grupo de contactos se les puede enviar, p. ej., un SMS de grupo o un correo electrónico de grupo. Hay diferentes grupos predefinidos, como por ejemplo, familia y amigos.

Contactos > Pulse en Sur Grupos ... Se muestran los grupos existentes

Crear un grupo nuevo:

 Pulse en 😤 > Seleccione la cuenta con la que debe sincronizarse el grupo > Pulse en Nombre del grupo > Image Introduzca el nombre > Pulse en

Añadir un contacto a un grupo:

Pulse en el grupo 
 Pulse en 
 Editar 
 Pulse en 
 … Se muestran todos los contactos pertenecientes al grupo 
 Marque la casilla de control junto a los contactos que deben añadirse al grupo 
 Aceptar 
 Pulse en ✓

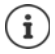

Un contacto puede pertenecer a varios grupos.

Eliminar un contacto de un grupo:

▶ Pulse en el grupo ▶ Pulse en ▶ Editar ▶ Pulse en X junto al contacto ▶ Pulse en X

Borrar un grupo de contactos:

► Contactos ► Pulse en ► Grupos ► Seleccione un grupo ► Pulse en ► Eliminar ► Aceptar

# Añadir contactos

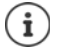

Si ha configurado una cuenta de Google, también podrá crear y actualizar contactos desde su ordenador. Los contactos se sincronizan automáticamente con el smartphone.

# Crear un contacto

Contactos > Pulse en (2) > E Introduzca el nombre, el número de teléfono y el resto de datos del contacto > Pulse en

### Importar/exportar contactos

Los contactos se pueden exportar desde cualquier ubicación e importarse a otra ubicación, p. ej., puede importar los contactos guardados en la tarjeta SIM a su cuenta de Google o guardar los contactos de Google como vCards en la memoria interna del dispositivo.

Contactos > Pulse en > Importar/exportar > Seleccione el origen para la exportación > Siguiente > Seleccione el destino para la importación > Siguiente ... Se muestran los contactos del directorio de origen > Seleccione los contactos que desea exportar > Aceptar

#### Importar contactos del archivo VCF:

Conecte el dispositivo al ordenador con el cable USB ► Transfiera la vCard o el archivo VCF a la memoria interna del dispositivo (→ p. 33) ► Seleccione Almacenamiento interno como origen para la importación

# **Editar contactos**

# Editar detalles de contactos

- Contactos > Seleccione el contacto que desea editar > Pulse en
- 🕨 Pulse en el campo que desea editar 🕨 🧱 Cambie el contenido 🕨 Pulse en 🗸

o bien

Desplácese hacia abajo > Pulse en Más campos > 
 Rellene los campos deseados > 
 Pulse en ✓

# Editar la entrada YO

La primera entrada en la lista de contactos se denomina **Yo**. Aquí puede guardar datos sobre su persona. Si ya indicó un nombre para personalizar su smartphone durante la puesta en servicio, la entrada **Yo** recibirá ese nombre.

Puede complementar ese nombre con información adicional.

Desde la barra de estado, deslice dos dedos hacia abajo ... Se muestran los ajustes rápidos 
 Pulse en el icono de perfil de la entrada YO 
 Más opciones 
 Seleccione el perfil 
 Introduzca los datos 
 Aceptar

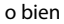

🕨 🔀 Contactos 🕨 Yo 🕨 Pulse en 🧨 🕨 🥅 Edite el contacto 🕨 Pulse en 🗸

# Agregar un contacto a Favoritos

Puede convertir en favoritos a aquellas personas a las que llama con frecuencia. Los favoritos se muestran en una lista aparte (
p. 40).

Contactos Seleccione un contacto Pulse en \* ... El contacto se muestra tanto en la lista Todos los contactos como en Favoritos

### Ajustar una melodía especial para un contacto

Contactos > Seleccione un contacto > Pulse en > Pulse en 
 Establecer tono > Seleccione una melodía > Aceptar

#### Desviar las llamadas de un contacto al buzón de voz

🕨 🔀 Contactos 🕨 Seleccione un contacto 🕨 Pulse en 🧨 🕨 Pulse en 👔 🕨 Al buzón de voz

#### **Borrar contactos**

Contactos > Seleccione un contacto > Pulse en > Eliminar > Aceptar

Borrar simultáneamente varios contactos:

 Toque y mantenga el primer contacto ... Junto a las entradas de los contactos aparecen casillas de control > Marque todos los contactos que desea borrar > Pulse en 
 Eliminar > Aceptar

# Vincular contactos

Agrupar en un solo contacto varias entradas correspondientes a una sola persona.

 Contactos > Toque y mantenga el contacto que desea vincular a otro > Marque la casilla de control junto al contacto al que desea vincular el primer contacto > Pulse en
 Vincular

#### o bien

Contactos Abra un contacto Pulse en Pulse en Vincular Seleccione el contacto que desea vincular

#### Deshacer el vínculo

Abra el contacto vinculado > Pulse en > Pulse en > Desvincular

# Mensajes (SMS/MMS)

Para enviar y recibir mensajes, utilice la aplicación  $\bigcirc$  Mensajes. Se encuentra generalmente en la barra de favoritos de la pantalla de inicio ( $\rightarrow$  p. 19).

Utilizar otra aplicación como aplicación estándar para el intercambio de mensajes en lugar de Mensajes

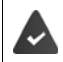

Hay al menos otra aplicación de SMS instalada.

Mensajes > Pulse en Ajustes > Aplicación de SMS predeterminada > Seleccione otra aplicación de SMS > Aceptar

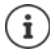

Información de referencia sobre la aplicación Mensajes:

🕨 📄 Mensajes 🕨 Pulse en 🚦 🕨 Ajustes 🕨 Ayuda y sugerencias

Aquí encontrará información sobre las opciones de configuración de la aplicación.

# Enviar o responder un mensaje

En algunas ocasiones, las aplicaciones envían SMS a través de servicios Premium de pago. Android detecta cada intento que una aplicación hace de enviar un SMS en su nombre. Si sospecha que el SMS puede generar costes adicionales, emite una advertencia. En ese caso, podrá descartar el SMS o enviarlo si lo cree oportuno.

# **Escribir un SMS**

Los mensajes de texto (SMS) pueden tener hasta 160 caracteres. Si escribe más caracteres, el mensaje se enviará dividido en varios mensajes siempre y cuando su operador permita esta función.

Mensajes ... Se muestra la lista de conversaciones

Mensaje en una conversación ya existente: > Pulse en la conversación

Crear una conversación nueva: 🕨 Pulse en 🕀

 Introduzca el número de teléfono, el nombre o la dirección de correo electrónico ... Durante la introducción se van mostrando las posibles coincidencias de la lista de contactos > Pulse en una de las propuestas o siga introduciendo datos

o bien

> Seleccione el contacto (o varios) al que desea enviar el mensaje

Escribir el mensaje: 🕨 🔤 Introduzca el texto

#### Agrear un smiley (emoticono)

Durante la entrada de texto, pulse en 😄 a la derecha del campo de texto 
 Seleccione un icono

Regresar al teclado: 🕨 Pulse en 📟

#### Guardar un mensaje como borrador

▶ Mientras está escribiendo un mensaje de texto, pulse en ← ... El mensaje se guarda en la lista de conversaciones como borrador

Continuar escribiendo: > Pulse en esa conversación.

# **Escribir un MMS**

Los mensajes multimedia (MMS) pueden contener texto, imágenes, mensajes de voz, fotografías o vídeos, *stickers* (iconos móviles) o información sobre una ubicación.

Mientras está escribiendo un mensaje, pulse en ⊕ a la izquierda del campo de texto ► Seleccione el adjunto deseado (es posible seleccionar varios adjuntos)...

#### Sticker

Pulse en ... Se muestran los stickers (iconos móviles) > Seleccione un sticker
 Cargar más stickers: > Desplácese hacia abajo > Descargar

#### Fotografías y vídeos

Pulse en ... Se muestran las fotografías y vídeos disponibles > Seleccione una fotografía o vídeo

#### Hacer fotografías o vídeos nuevos con la cámara

Pulse en 

 ... La cámara se abre
 Cambiar al modo de pantalla completa:
 Pulse en 

 Grabar un vídeo:
 Pulse en 

 Iniciar la grabación:
 Pulse en 

#### Mensajes de voz

Pulse en ↓ ... Se muestra un icono de micrófono ► Toque el icono y manténgalo pulsado ► Diga el mensaje de voz ► Suelte el icono

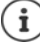

Los mensajes de voz no se guardan en el teléfono.

#### Mapa con ubicación

- ▶ Pulse en ♀ ... Se muestra un mapa con su ubicación actual
  - Confirme la ubicación
  - o bien: Desplace el mapa hacia arriba, mueva la ubicación, seleccione otra posición

Los archivos adjuntos se muestran en el mensaje.

Mostrar vista previa: Pulse en el adjunto

Borrar un adjunto: > Pulse en la x situada arriba a la derecha

### Enviar un mensaje

Escriba un mensaje de texto o multimedia > Pulse en > ... El mensaje se envía

Regresar a la lista de conversaciones: 🕨 Pulse en 🔶

El mensaje es el inicio de una conversación. Se guarda en la lista de mensajes debajo del nombre o del número de teléfono del destinatario. Las respuestas del destinatario del mensaje se muestran en la misma conversación.

### Responder a mensajes recibidos

Cuando entra un nuevo mensaje, el LED de mensajes parpadea, se emite una notificación y se muestra el icono 🚘 en la barra de notificaciones.

Pulse en la notificación ... Se abre el mensaje

o bien

- Mensajes ... Se muestra la lista de conversaciones > Pulse en la conversación con el mensaje nuevo
- 🕨 🔤 Escriba la respuesta 🕨 Pulse en 🗲

# Leer y administrar mensajes

### Leer mensajes

Mensajes ... Se muestra la lista de conversaciones > Pulse en una conversación ... Se muestran en orden cronológico todos los mensajes de esa conversación

## Administrar mensajes

 Toque un mensaje y manténgalo pulsado ... En el margen superior aparece una barra de opciones > Seleccione una opción ...

Compartir un mensaje:

Pulse en < ... Se muestran las aplicaciones con las que puede editar y reenviar el mensaje, como p. ej., otro Messenger, correo electrónico, Google Drive, etc.</p>

Reenviar el mensaje a un contacto o a otro destinatario:

Pulse en 
 Seleccione el destinatario o inicie una conversación nueva 

 Envíe el mensaje con 

#### Copiar texto del mensaje:

Pulse en I ... El texto se copia en el portapapeles. Lo puede utilizar para cualquier entrada de texto.

Ver más información sobre el mensaje y el remitente:

Pulse en 1 ... Se muestra información detallada según el mensaje

Guardar fotografías o vídeos de un MMS en el teléfono:

Pulse en 2 ... La foto se guarda en la memoria interna del teléfono, en la carpeta Pictures/ Messages

Borrar un mensaje de la conversación:

Pulse en

#### Buscar en mensajes

► O Mensajes ► Pulse en Q ► O Introduzca el texto de búsqueda ... Se muestran los mensajes en los que aparece el término buscado

# Administrar conversaciones

 Mensajes ... Se muestra la lista de las conversaciones
 Toque una conversación (o varias) y manténgala pulsada

... Todas las conversaciones seleccionadas se marcan con 🗸. En el margen superior aparece una barra de opciones 🕨 Seleccione la opción deseada...

#### **Borrar conversaciones**

Pulse en Confirme con Eliminar

### Activar/desactivar notificaciones

De forma predeterminada, recibirá una notificación cuando entre un nuevo mensaje. Puede desactivar las notificaciones para determinados contactos.

Desactivar notificaciones: 🕨 Pulse en 📡

Volver a activar las notificaciones: Pulse en

#### Archivar conversaciones

Las conversaciones archivadas ya no se muestran en la pantalla de la aplicación, pero aún podrá leerlas.

Pulse en v... Las conversaciones seleccionadas se archivan

Abrir el archivo: ▶ Pulse en ▶ Archivada ... Se muestran las conversaciones archivadas Recuperar conversaciones del archivo: ▶ Toque una conversación (o varias) y manténgala pulsada ▶ Pulse en ▲ ... Las conversaciones vuelven a mostrarse en la página de inicio

#### **Bloquear conversaciones**

Si no desea seguir recibiendo llamadas ni mensajes de determinadas personas, las puede bloquear.

 Pulse en O 
 BLOQUEAR... Las llamadas y los mensajes de determinados contactos dejan de señalizarse

Desbloquear un contacto: > Pulse en > Contactos bloqueados > Pulse en × junto al número > DESBLOQUEAR

# Ajustes

# Dispositivo

# Idioma

Cambiar el idioma para las indicaciones en pantalla.

Generation in the second provide the second provided and the second provided and the second provide

Añadir más idiomas a la lista:

Añadir un idioma Deslice la lista hacia abajo y seleccione el idioma Deslice el país ... El idioma se incluye en la lista

Seleccionar idioma:

▶ Toque la entrada y manténgala pulsada ▶ Arrástrela hacia arriba y suéltela

Borrar un idioma de la lista:

Pulse en Duitar Marque el idioma que desea borrar Pulse en Duitar Aceptar

# Pantalla

# Brillo

Cambiar el brillo de la pantalla o adaptarlo al entorno.

- Desde la barra de estado, deslice dos dedos hacia abajo ... Se abren los ajustes rápidos o bien
- 🕨 🤀 🕨 🧟 Ajustes 🕨 Dispositivo Pantalla 🕨 Nivel de brillo

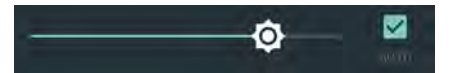

> Ajuste el nivel de brillo con el regulador deslizante

Adaptar automáticamente el nivel de brillo a las condiciones de luminosidad del entorno

Marque la casilla de control AUTO junto al regulador deslizante

# Tamaño de fuente

Cambiar el tamaño de visualización del texto.

General Ajustes Dispositivo – Pantalla Tamaño de la fuente Seleccione el tamaño de fuente

# Orientación de la pantalla

Definir el comportamiento del contenido de la pantalla cuando se gira el teléfono.

Generation Algorithms Algorithms Algorith

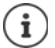

Esta opción no está disponible si en los ajustes de funciones de accesibilidad está desactivada la opción "Girar pantalla automáticamente".

# Melodías y volumen

# Volumen

Cambiar el volumen de la melodía, la música y el despertador.

#### A través de la tecla de volumen

 Pulse la tecla de volumen situada a la derecha del teléfono ... Se abre el regulador deslizante para el volumen 
 Pulse en la flecha situada a la derecha del regulador deslizante
 Ajuste el volumen de cada opción con el regulador deslizante

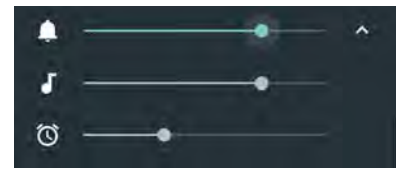

### A través del menú Ajustes

Generation Appendix Appendix Appendi

# Activar/desactivar la vibración

Desactivar la melodía, activar la vibración:

Presione la tecla de volumen en la parte inferior hasta que el volumen de la melodía haya alcanzado el nivel más bajo y el dispositivo vibre ... En la barra de estado se muestra el icono unu

Activar la melodía y la vibración:

High Ajustes Dispositivo – Sonido Active o desactive la opción Vibrar también en llamadas con el botón

# Melodías

#### Cambiar la melodía estándar

General Agustes Dispositivo – Sonido Tono del teléfono Seleccione la melodía Aceptar

### Añadir melodías nuevas

Aplicaciones de melodías: Descargue la aplicación de melodías de Google Play Store proceda a su instalación

Transferir archivos de música (MP3) desde un ordenador:

- Conecte el dispositivo a un ordenador a través del cable USB suministrado p. 33
- > Transfiera el archivo de música (MP3) a la carpeta Ringtones

# Definir reglas para silenciar automáticamente

Silenciar automáticamente el smartphone a determinadas horas ("No molestar").

🕨 🜐 🕨 🔯 Ajustes 🕨 Dispositivo – Sonido 🕨 No molestar 🕨 Reglas automáticas

#### Silenciar tonos a determinadas horas

 Seleccione la regla estándar Noche de entre semana o Fin de semana o Evento 
 En caso necesario, cambie los ajustes para la regla 
 Active o desactive la regla con el botón Activado/No

o defina una regla propia

Pulse en Añadir regla > Pulse en Regla de hora > Image: Introduzca un nombre para la regla > Aceptar > Defina el día y la hora de inicio y de fin > Seleccione el modo No molestar > Active o desactive la regla con el botón Activado/No
 Madea Ilda en el deta el de a 20

Modos "No molestar" 🔶 p. 29

#### Silenciar tonos durante eventos y reuniones

Pulse en Añadir regla > Pulse en Regla de evento > I Introduzca un nombre para la regla > Aceptar > Seleccione una opción

Durante eventos de: > Seleccione a qué cuenta debe aplicarse la regla si está utilizando varias cuentas con eventos de calendario

**Cuando la respuesta sea:** ► Seleccione a qué eventos debe aplicarse la regla (eventos que haya confirmado con "Sí" o "Quizás" o que aún no haya confirmado)

No molestar: > Seleccione el modo "No molestar" (Silencio total, Solo alarmas, Solo con prioridad (-> p. 29)

#### Activar regla

Active o desactive la regla con el botón Activado/No

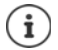

En caso necesario, silencie el smartphone -> p. 29

# Establecer tonos del teclado

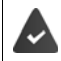

Está utilizando el teclado Android estándar.

Image: A presentation of the second of the second of the se

# Activar/desactivar otros tonos

Determinar si al utilizar las teclas de marcación deben emitirse tonos con cada toque cuando el bloqueo de pantalla está activado o si el dispositivo debe vibrar.

General Agustes Dispositivo – Sonido Otros sonidos Active o desactive la opción con el botón.

# Ahorro de energía

Para que la batería de su *smartphone* dure el máximo tiempo posible, el dispositivo ofrece diferentes posibilidades para aprovechar de forma óptima la capacidad de la batería.

# Mostrar el estado de carga de la batería

El estado de carga se muestra en la barra de estado con el icono 📲 (+ p. 85).

Mostrar el estado de carga en tanto por ciento junto al icono de batería:

High Ajustes Dispositivo – Batería Active o desactive la función Porcentaje de carga de la batería con el botón

# Mostrar el consumo de energía

Desde la barra de estado, deslice el dedo hacia abajo 
 Pulse en el icono de batería 
 ... Se muestra el estado de carga actual en tanto por ciento, el consumo desde la última carga completa y la duración restante prevista

o bien

Image: Second second sec

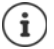

Si el dispositivo se está cargando, en lugar de la duración restante se muestra el tiempo que queda hasta el estado de carga "lleno".

# Utilizar el modo de ahorro de energía

Ahorrar energía hasta que se pueda volver a cargar el dispositivo.

En el modo de ahorro de energía, algunas funciones del teléfono están limitadas:

- No se puede utilizar Google Maps Navigation.
- La función de vibración, los servicios de ubicación y la mayoría de datos de fondo están limitados.
- Los correos electrónicos, SMS/MMS y otras aplicaciones que necesitan la función de sincronización no se actualizan hasta que se abren.

Activar/desactivar el modo de ahorro de energía:

Desde la barra de estado, deslice dos dedos hacia abajo > Pulse en el icono de batería
 Active o desactive la función Ahorro de batería con el botón

o bien

General Agustes Dispositivo – Batería Ahorro de batería Active o desactive la función con el botón

#### Activar automáticamente el modo de ahorro de energía cuando el estado de carga es bajo

Image: Second second second

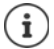

Si el modo de ahorro de energía está activado, la parte superior e inferior de la pantalla se colorean en naranja.

El modo de ahorro de energía se desactiva automáticamente cuando se pone a cargar el dispositivo.

# Utilizar el modo de ahorro de energía inteligente

En el modo de ahorro de energía inteligente, el rendimiento del sistema se optimiza durante el modo de espera desactivando los aparatos periféricos que no se estén utilizando.

Big Ajustes Dispositivo – Batería Active o desactive la función con el botón

### Otros ajustes de consumo de energía

Ahorrar energía cambiando los ajustes de los componentes del sistema.

🕨 🌐 🕨 🧕 🔯 Ajustes 🕨 Dispositivo – Batería ...

Cambiar la configuración de la pantalla:

- > Pantalla > Reduce el brillo y el tiempo que permanece encendida la pantalla.
  - Nivel de brillo Neducir el brillo
  - Teléfono inactivo > Seleccionar menos tiempo

Activar el modo avión:

 Dispositivo inactivo > Cambia a modo avión para ahorrar batería en zonas sin cobertura. > Active el modo avión con el botón

Desactivar el Wi-Fi cuando no se esté utilizando:

 Wi-Fi > Desactiva la conexión Wi-Fi cuando no la estés usando o cuando no esté disponible. > Desconecte el Wi-Fi con el botón

# Memoria

El dispositivo distingue entre una memoria del teléfono permanente, que puede ampliarse con una tarjeta SD, y una memoria de trabajo. La memoria permanente del teléfono sirve para guardar datos, como p. ej., canciones y fotos. La memoria de trabajo es una memoria temporal que el dispositivo utiliza para ejecutar aplicaciones y el sistema general.

# Administración de la memoria del teléfono sin tarjeta SD

Comprobar el espacio de memoria disponible y el uso de memoria de aplicaciones.

▶ ③ Ajustes ▶ Dispositivo – Almacenamiento ... Se muestra el espacio de memoria disponible en total y el que está en uso actualmente, así como una lista de componentes que utilizan espacio de memoria

Mostrar más información: > Pulse en una entrada

# Administración de la memoria del teléfono con tarjeta SD

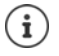

El teléfono reconoce tarjetas SD con una capacidad de memoria de 32 GB. Se pueden utilizar tarjetas de mayor capacidad (hasta 128 GB) siempre y cuando se formateen en el Gigaset GS370 (no en el PC).

#### 🕨 🌐 🕨 🧟 Ajustes 🕨 Dispositivo – Almacenamiento ...

Defina dónde deben guardarse los datos personales:

Almacenamiento interno o Tarjeta SD

Comprobar el espacio de memoria disponible y el uso de memoria de aplicaciones:

En la parte inferior de la página junto a =, pulse en Almacenamiento interno

Expulsar la tarjeta SD:

Junto a Tarjeta SD..., pulse en A... La tarjeta SD se desactiva. Ya no se puede seguir utilizando como memoria, los datos de la tarjeta SD dejan de estar disponibles.

Volver a poner la tarjeta SD en servicio:

Pulse en Tarjeta SD ... > Activar

Insertar la tarjeta SD 🔶 p. 9

#### Liberar espacio en la memoria del teléfono

- Desinstale las aplicaciones que no utilice (-> p. 24)
- Borre fotos y vídeos guardados y/o guárdelos en la nube, p. ej., con Google Fotos
- Borre canciones, películas y otros medios descargados

# Memoria de trabajo

Si el teléfono no dispone de suficiente memoria de trabajo, es posible que no funcione correctamente.

Mostrar el uso de la memoria de trabajo:

Image: Section 2015 Application - Memoria ... El uso de la memoria de trabajo se muestra en relación a un periodo de tiempo determinado

Seleccionar otro periodo de tiempo:

> Pulse en la hora en el encabezamiento > Seleccione el periodo de tiempo

Comprobar qué aplicaciones se están ejecutando y ocupan espacio de memoria:

 Pulse en Memoria usada por aplicaciones ... Se muestran todas las aplicaciones con el espacio que ocupan

Ordenar por uso: > Pulse en > Ordenar por uso máximo

Cerrar una aplicación para liberar memoria de trabajo:

Seleccione la aplicación > Pulse en Forzar detención

# Funciones de accesibilidad

Para personas con discapacidad se ofrece una serie de ajustes útiles para adaptar el manejo del smartphone a las necesidades de cada uno.

Generation Accessibilidad > Active/desactive o instale la función deseada

### Subtítulos

Activar los subtítulos para el teléfono y realizar ajustes de idioma, tamaño de fuente y estilo de subtítulos.

#### Gesto de ampliación

Ampliar temporalmente los contenidos en la pantalla con gestos de ampliación.

#### Tamaño de la fuente

Utilizar un tamaño de letra más grande para textos en la pantalla.

#### Tamaño de la pantalla

Mostrar los elementos de pantalla más grandes.

#### Clic después de que el puntero deje de moverse

Activar la indicación acústica con el cursor en reposo.

#### Texto de alto contraste

En función del color del texto original, utilizar texto de color negro o blanco.

#### El botón de encendido cuelga

Finalizar llamadas pulsando la tecla de encendido/apagado.

#### Girar pantalla automáticamente

Cambiar automáticamente entre el formato vertical y apaisado al girar el smartphone.

#### Decir contraseñas

Al introducir contraseñas, recibir una respuesta por voz de TalkBack.

Activado: Los caracteres de la contraseña se dicen en voz alta, al igual que el resto de caracteres introducidos.

Desactivado: Los caracteres de la contraseña solo pueden escucharse a través de unos microauriculares.

#### Arranque rápido

Inicio rápido de las funciones de accesibilidad a través de la tecla de encendido/apagado.

#### Puntero del ratón grande

Aumentar el puntero del ratón.

#### Audio mono

Conectar canales para la reproducción de audio.

#### Atajo a accesibilidad

Activar rápidamente funciones de accesibilidad sin tener que mirar a la pantalla.

Si **Atajo a accesibilidad** está activado, inicie las funciones de accesibilidad de la siguiente manera:

 Presiones la tecla de encender/apagar y manténgala presionada hasta que oiga un tono o el teléfono vibre > Toque la pantalla con dos dedos y manténgalos hasta que suene una señal de confirmación.

#### Síntesis de voz

Realizar ajustes avanzados para la emisión de voz.

#### Retraso al mantener pulsado

Ajustar el tiempo a partir del cual al tocar la pantalla se activa "Tocar y mantener".

#### Invertir colores

Cambiar valores de color. El texto negro sobre pantalla blanca se convierte así, por ejemplo, en texto blanco sobre una pantalla negra.

#### Corrección del color

Corregir los efectos del daltonismo.

Información adicional sobre las funciones de accesibilidad: -> Ayuda de Google

# Seguridad

# Bloqueo de pantalla

El bloqueo de pantalla protege el teléfono contra un uso no autorizado. Cuando enciende el teléfono o activa la pantalla, se le pide que desbloquee el dispositivo.

El bloqueo de pantalla se activa tras un periodo de tiempo determinado después de que el dispositivo haya pasado al estado de reposo.

Como bloqueo de pantalla se utiliza un patrón, un PIN o una contraseña.

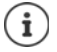

i

También se puede utilizar una huella dactilar como bloqueo de pantalla (→ p. 28). En este caso, el bloqueo de pantalla configurado sirve como método alternativo.

Configurar un bloqueo de pantalla durante la puesta en servicio.

# Configurar un bloqueo de pantalla

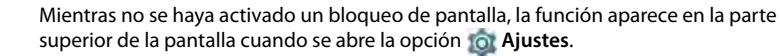

 Bloqueo de pantalla > Configurar el bloqueo de pantalla a través del administrador de huellas dactilares (-> p. 28)

o bien: 🕨 Pulse en 🔹 🕨 Olvidar

High Agustes > Personal – Seguridad > Bloqueo de pantalla > Introduzca el PIN, el patrón o la contraseña si ya ha definido un bloqueo > Seleccione el método ...

Ninguno ... Ninguna seguridad

Deslizar ... La pantalla se puede desbloquear deslizando un dedo por la misma

#### Patrón, PIN, Contraseña

 Seleccione la opción Requerir patrón para iniciar dispositivo si quiere que el dispositivo solicite el desbloqueo al encenderse > Continuar

#### Para Patrón:

Dibuje el patrón (para ello deberá unir al menos cuatro puntos) 
 Continuar 
 Repita el patrón 
 Confirmar

Para PIN:

Introduzca al menos cuatro letras o cifras > Continuar > E Repita el PIN > Aceptar Para Contraseña:

Para Contrasena:

Introduzca al menos cuatro letras o cifras > Continuar > E Repita la contraseña > Aceptar

# Ajustes para el bloqueo de pantalla

Hereich States Personal – Seguridad Pulse en junto a Bloqueo de pantalla Lleve a cabo la configuración

# Introducir un mensaje para la pantalla de bloqueo

Introduzca el texto que debe mostrarse con el bloqueo de pantalla activo, p. ej., su nombre y su dirección o un mensaje de emergencia. Todas las personas que cojan el dispositivo podrán leer el mensaje sin necesidad de desbloquearlo.

Mensaje en la pantalla de bloqueo > Image: Introduzca el texto > Guardar

# Hacer que el patrón sea visible/invisible

Solo con bloqueo de pantalla con patrón. Al introducir el patrón de desbloqueo, el patrón se muestra por defecto en forma de línea. Puede impedirlo para una mayor seguridad.

> Active o desactive el botón junto a Mostrar el patrón dibujado

### Definir el momento para el bloqueo de pantalla automático

El bloqueo de pantalla se activa cuando el dispositivo pasa un determinado tiempo en el estado de reposo.

> Bloquear automáticamente > Seleccione la duración del estado de reposo

### Activar el bloqueo de pantalla al encender/apagar

Active o desactive el botón junto a Bloquear al encender

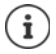

Los ajustes para **Bloquear automáticamente** y **Bloquear al encender** se pueden cancelar mediante Smart Lock.

# Desbloquear el dispositivo automáticamente con Smart Lock

Con la ayuda de Smart Lock se puede desbloquear automáticamente el smartphone en determinadas situaciones, p. ej., cuando lo lleva encima o cuando se encuentra en casa.

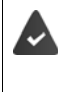

Hay activado un bloqueo de pantalla.

Smart Lock debe estar habilitado en Agentes de confianza:

🕨 🥶 🕨 🧟 Ajustes 🕨 Personal – Seguridad 🕨 Agentes de confianza

#### Configurar Smart Lock:

🕨 🌐 🕨 🧟 Ajustes 🕨 Personal – Seguridad 🕨 Smart Lock

Información adicional sobre Smart Lock: -> Ayuda de Google

# Fijación de pantalla

Si le entrega el smartphone a otra persona, puede limitar el manejo a una sola aplicación. Para ello puede fijar una determinada vista de esa aplicación.

# Activar/desactivar la fijación de pantalla

- Image: A presentation of the presentation of the presentation o
- Defina a través del botón si antes de desactivar la fijación se debe introducir el PIN, el patrón o la contraseña.

# Fijar la pantalla

Abra la pantalla que desea fijar ▶ Pulse en el botón de navegación ● ▷ Deslice la pantalla hacia arriba hasta que vea el icono de chincheta ▲ ▶ Pulse en el icono ▶ Aceptar

# Cancelar la fijación de pantalla

Toque a la vez y mantenga los botones de navegación duzca el PIN, el patrón o la contraseña ... La fijación se cancela

# Bloqueo de tarjeta SIM

El bloqueo de la tarjeta SIM impide el uso no autorizado del dispositivo. Por cada tarjeta SIM bloqueada se debe introducir el correspondiente PIN al encender el teléfono.

El bloqueo con PIN está activado de fábrica. El PIN se lo facilitará su operador.

Generation State Approximate Approximat

Activar/desactivar el bloqueo de la tarjeta SIM:

 Active o desactive el botón junto a Bloquear tarjeta SIM > Introduzca el PIN actual > Aceptar

Modificar el PIN:

▶ Cambiar PIN de tarjeta SIM ▶ Introduzca el PIN actual ▶ Aceptar ▶ Introduzca el PIN nuevo (cuatro dígitos) ▶ Aceptar

# Permisos de aplicaciones

Cuando descarga una aplicación desde Google Play, define a qué funciones o datos tiene acceso dicha aplicación, p. ej., a contactos o a su ubicación.

Puede comprobar y modificar los permisos para aplicaciones en el teléfono. Con el administrador de notificaciones de aplicaciones dispone de acceso rápido a todos los permisos concedidos a aplicaciones en su teléfono.

# Permisos durante la instalación de aplicaciones

Algunas aplicaciones que se descargan de Play Store solicitan ya antes de la instalación acceso a determinados datos. Para aquellas aplicaciones desarrolladas para Android 6.0 o versiones superiores, puede conceder o denegar los permisos la primera vez que utiliza la aplicación.

Indicaciones para el manejo de permisos de aplicaciones en Google Play Store:

- En la página "Información sobre permisos" de una aplicación en Play Store puede comprobar qué permisos necesita la aplicación y decidir si la quiere instalar. Desplácese hacia abajo hasta llegar al final de la descripción de la aplicación.
- En el caso de muchas aplicaciones, antes de la instalación se muestran en Google Play todos los permisos. En base a esta información, puede decidir si desea instalar o no la aplicación.
- Algunas aplicaciones se instalan sin una consulta previa en lo que respecta a los permisos. Podrá entonces conceder o denegar los diferentes permisos cuando utilice la aplicación por primera vez.
- Cuando las aplicaciones se actualizan automáticamente, es posible que los permisos cambien. Dado el caso, la primera vez que utilice una función que requiere un nuevo permiso, tendrá que otorgar o denegar el acceso a esos datos o función.
- Si desea comprobar todas las actualizaciones antes de la instalación, desactive en Play Store la opción de actualizaciones automáticas.
   Para determinadas aplicaciones: en el menú , en Mis aplicaciones y juegos

Para todas las aplicaciones: en el menú 🗮, en Ajustes

# Activar/desactivar permisos para aplicaciones en el smartphone

Generation Semiconstruction - Aplicaciones ... Semuestran todas las aplicaciones instaladas

Configurar los permisos de una aplicación:

 Seleccione la aplicación cuyos permisos desea cambiar > Permisos ... Se muestran todos los permisos oportunos para la aplicación > Autorice o deniegue los permisos deseados con el botón

Mostrar todos los permisos de forma detallada:

Pulse en Todos los permisos

Configurar todas las aplicaciones con determinados permisos:

 Pulse en Permisos de aplicaciones ... Se muestran todos los permisos posibles Seleccione un permiso Autorice o deniegue el permiso para la aplicación deseada con el botón

#### Seguridad

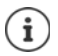

Si no otorga permisos a una aplicación, o si se los quita, es posible que la aplicación deje de funcionar correctamente.

# Administradores de dispositivos

Los administradores de dispositivos son aplicaciones con permiso para establecer conexiones con su smartphone e intercambiar datos, p. ej., para la sincronización. Dicho permiso lo otorga usted cuando crea una cuenta alojada en un servicio empresarial, p. ej., para una aplicación de correo electrónico, calendario o empresa.

Generation of the second second se

Mostrar información sobre el administrador de dispositivos:

> Toque y mantenga el servicio en la lista

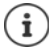

Cuando desactiva un administrador de dispositivos, estará retirando a los servicios correspondientes el permiso para sincronizar datos en su teléfono.

Los servicios de Google (Gmail, contactos, calendario, ...) no se consideran administradores de dispositivos. El permiso para que estos servicios realicen cambios en su smartphone está regulado a través de los ajustes de la cuenta de Google.

# Certificados

Se usan certificados digitales para identificar al smartphone en conexiones de red seguras. Necesitará un certificado, p. ej., para conexiones VPN o Wi-Fi o para la autentificación en servidores de correo electrónico, aplicaciones de navegadores o de otro tipo. Algunos certificados ya se encuentran guardados en su teléfono en el estado de suministro. Puede instalar además otros certificados.

Formatos admitidos:

- Certificados X.509 codificados en DER en archivos con la extensión .CRT o .CER.
- Certificados X.509 en archivos de clave PKCS#12 con la extensión .P12 o .PFX. Si instala un certificado de una memoria de clave PKCS#12, se instalan también los certificados de clave privada correspondientes o certificados de un organismo de certificación.

No pueden instalarse archivos con otras extensiones. En caso necesario, modifique la extensión del archivo.

# Administrar certificados

### 🕨 🌐 🕨 🧕 Ajustes 🕨 Personal – Seguridad 🕨 Certificados de confianza

Se muestran los certificados instalados.

- Sistema: Contiene todos los certificados emitidos por un organismo de certificación (CA) que están instalados permanentemente en la memoria protegida contra escritura de su teléfono.
- Usuario: Contiene todos los certificados de CA que ha instalado el propio usuario, por ejemplo, al instalar un certificado de cliente.

Si un certificado está dañado o no merece su confianza, puede desactivarlo o borrarlo.

 Pulse en el certificado ... Se muestra información sobre el certificado > Desplácese hacia abajo

Certificado del sistema: > Inhabilitar/Habilitar > Aceptar

Certificado de usuario: **Eliminar Aceptar** ... El certificado se borra definitivamente y, en caso necesario, deberá instalarse de nuevo

# Instalar los certificados de cliente y de CA

Instalar otros certificados desde una tarjeta SD, la memoria interna, la carpeta de Descargas o desde Google Drive.

- Guarde el archivo de certificado o clave en uno de los medios arriba mencionados.

Los certificados de CA en que se basan los certificados de cliente se instalan con los mismos.

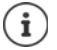

Debe haber configurado un bloqueo de pantalla con seguridad alta (PIN o contraseña) si desea instalar certificados. En caso necesario, se le solicitará que configure un bloqueo de pantalla (→ p. 56).

# Cuentas y determinación de ubicación

# Cuentas

Para utilizar datos personales, p. ej., contactos, imágenes o un buzón de correo, en varios dispositivos, utilice una o varias cuentas. A través de una cuenta se sincroniza la información y se pone a disposición de todos los dispositivos registrados.

# Tipos de cuenta

#### Cuenta de Google

Necesita una cuenta de Google para los servicios de Google, como Gmail™, Google+™ o You-Tube™, y para descargar aplicaciones en Google Play™. Si inicia sesión con una cuenta de Google, automáticamente se sincronizarán con su dispositivo correos electrónicos, contactos, eventos de calendario y otros datos asignados a dicha cuenta. Puede crear una cuenta nueva en el smartphone o registrarlo en una cuenta ya existente.

#### Cuenta de correo electrónico

Si no utiliza la cuenta de Google para su correo electrónico, deberá registrar su smartphone en su servidor de correo. Se admiten servidores de correo POP3 e IMAP.

Aún así, podrá recibir y enviar correos electrónicos a través de la aplicación Gmail.

Administrar correos electrónicos a través de la aplicación Gmail: > Utilice un tipo de cuenta con el icono

#### Cuentas y determinación de ubicación

Administrar correos electrónicos a través de la aplicación Correo electrónico: > Utilice un tipo de cuenta con el icono

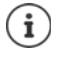

Necesita información sobre el servicio que utiliza la cuenta, p. ej., la dirección del servidor, la identificación y una contraseña. El teléfono debe poder establecer una conexión de Internet mediante Wi-Fi.

#### Cuenta de Exchange

Puede crear una cuenta de Exchange para sincronizar contactos, el calendario, tareas y correos electrónicos con Microsoft Outlook™.

# Añadir una cuenta

Image: Application of the second second secon

# Eliminar una cuenta

Si se elimina una cuenta de un dispositivo, también se eliminarán todos los contenidos correspondientes, p. ej., correos electrónicos, contactos y ajustes.

Ajustes > Personal – Cuentas > Pulse en la cuenta que desea eliminar > Pulse en 
 Quitar cuenta

# Sincronizar

Puede definir el modo en que se sincronizan en su cuenta de Google los mensajes de aplicaciones, correos electrónicos y otros datos actuales.

Las aplicaciones de Google se sincronizan automáticamente con la cuenta de Google por defecto. Puede activar o desactivar la sincronización automática para determinadas aplicaciones de Google.

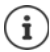

Las aplicaciones que no son de Google no se pueden sincronizar a través de una cuenta de Google. En caso necesario, para estas aplicaciones encontrará en el correspondiente menú de configuración una opción para la sincronización.

# Activar/desactivar la sincronización automática

Ajustar la sincronización para determinadas aplicaciones:

Google > En el caso de tener configuradas
 varias cuentas, seleccione la que desee ... Se muestra una lista de las aplicaciones de Google
 con la fecha de la última sincronización > Active o desactive la sincronización de una aplica ción con el correspondiente botón

Ajustar la sincronización para una cuenta de Google:

Herric Ajustes > Personal – Cuentas > Pulse en Active o desactive la opción Sincronización automática

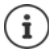

Desactivando la sincronización automática puede alargar la duración de la batería. Vuelva a activar la sincronización automática si desea reanudarla una vez cargada la batería.

# Sincronizar una cuenta manualmente

Con la sincronización manual se actualizan los datos de todas las aplicaciones de Google, incluidas todas las aplicaciones con sincronización automática desactivada.

Image: Second state in the second state is a second state in the second state is a second state in the second state in the second state in the second state in the second state in the second state in the second state is a second state in the second state in the second

# Determinación de ubicación

Las aplicaciones con permiso para **determinar la ubicación** pueden ofrecer servicios relacionados con la ubicación basándose en la información de ubicación. Dichos servicios son, por ejemplo, opciones de check-in o indicaciones sobre la situación del tráfico o sobre restaurantes en las inmediaciones.

# Activar/desactivar la determinación de ubicación

Desde la barra de estado, deslice dos dedos hacia abajo ... Se muestran los ajustes rápidos 
 Pulse en

o bien

# Cambiar el modo de ubicación

En función del modo se utilizan diferentes fuentes para determinar la ubicación del dispositivo.

Alta precisión

Se utiliza GPS, Wi-Fi, redes de telefonía móvil y otros sensores para determinar con la mayor precisión posible la ubicación de su teléfono.

Ahorro de batería

El dispositivo determina la ubicación con la ayuda de fuentes que consumen poca corriente, como Wi-Fi y redes de telefonía móvil.

Solo dispositivo

Se utiliza exclusivamente GPS. No se utiliza el servicio de ubicación de Google. Probablemente, este modo consuma más corriente y es posible que sea más lento.

Con la determinación de ubicación activa:

High Ajustes > Personal – Ubicación > Modo > Seleccione el modo

# Comprobar la determinación de ubicación mediante aplicaciones

Comprobar qué aplicaciones están accediendo actualmente a su ubicación o cuál lo ha hecho recientemente.

Image: Section 2015 Section 2015 Section

# Administrar historial de ubicaciones

Con el **historial de ubicaciones** activo, Google también puede determinar la ubicación del teléfono cuando no hay ninguna aplicación de Google activa. La información relativa al historial de ubicaciones se guarda en su cuenta de Google para todos los dispositivos asignados a dicha cuenta.

- 🕨 🌐 🕨 🧟 Ajustes 🕨 Personal Ubicación 🕨 Google-Historial de Ubicaciones
- o bien
- 🕨 🌐 🕨 🤯 Ajustes 🕨 Personal Google 🕨 Ubicación 🕨 Google-Historial de Ubicaciones

La página es el punto de partida de todas las actividades que tienen que ver con el historial de ubicaciones. Puede, por ejemplo, desactivar el historial de ubicaciones para uno o todos los dispositivos, ver los lugares que haya visitado en un periodo de tiempo determinado, ver información sobre esos lugares o borrar toda la información sobre su historial de ubicaciones.

Información sobre el historial de ubicaciones -> Ayuda de Google

# Aplicaciones

Información detallada sobre el uso de aplicaciones -> p. 23

# Aplicación estándar

Si tiene varias aplicaciones con las mismas funciones, puede elegir qué aplicación debe utilizarse de forma estándar para una acción determinada. Si, por ejemplo, ha descargado de Google Play otro calendario u otra aplicación para la telefonía, puede convertirlas en aplicaciones estándar.

### Seleccionar aplicación estándar para una acción

Si para una acción hay disponibles varias aplicaciones y ninguna de ellas se ha establecido como estándar, se le solicitará que elija una aplicación.

- > Pulse en la aplicación que desea utilizar.
- Seleccione si desea utilizar esta aplicación Solo una vez o Siempre o para la acción.

Si selecciona **Siempre**, la aplicación se configurará como aplicación estándar para todas las acciones de este tipo.

# Deshacer un ajuste de aplicación estándar

Image: Selection of the selection of the sel

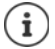

Si a continuación desea iniciar la acción de nuevo, se le volverá a preguntar qué aplicación desea utilizar.

# Definir una aplicación estándar para una función de uso frecuente

Para algunas funciones puede elegir en todo momento una aplicación estándar sin necesidad de ejecutar la acción correspondiente.

Image: A province and a province and a

# Cambiar los ajustes de una aplicación

Comprobar los ajustes actuales de una aplicación y cambiarlos en caso necesario.

High Ajustes > Dispositivo – Aplicaciones > Seleccione la aplicación

Los ajustes disponibles dependen de la aplicación en cuestión.

#### Desinstalar / Inhabilitar

Desinstalar aplicación del dispositivo / Desactivar aplicación -> p. 24

#### Forzar detención

Detiene la aplicación, incluidos todos los procesos de fondo. Puede ser una medida muy útil, por ejemplo, si una aplicación no reacciona o se está ejecutando en segundo plano y consume demasiados recursos del sistema (p. ej., memoria). La aplicación se puede volver a iniciar en el menú de aplicaciones.

#### Almacenamiento

Espacio de memoria que la aplicación ocupa en la memoria interna.

Liberar espacio de memoria: > Pulse en Almacenamiento > Borrar datos

Liberar memoria temporal de la aplicación: > Pulse en Almacenamiento > Borrar caché

#### Uso de datos

Volumen de datos que la aplicación ha bajado o subido a través de la red de datos o Wi-Fi (
p. 70).

#### Permisos

Aplicaciones o recursos del sistema a los que la aplicación puede acceder (-> p. 59)

#### Notificaciones

Determinar cómo se debe proceder ante notificaciones de la aplicación (-> p. 22)

#### Abrir de forma predeterminada

Determinar cómo debe proceder la aplicación con enlaces.

#### Batería

Consumo de batería desde la última carga completa (> p. 51).

#### Memoria

Uso medio de memoria en la memoria de trabajo temporal del teléfono durante las últimas tres horas (-> p. 51).

#### Conexiones de red

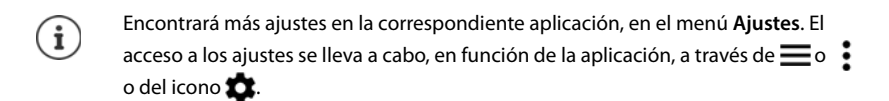

# Ajustes generales de aplicación

Comprobar y cambiar permisos y valores estándar de aplicaciones.

#### Ajustes > Dispositivo – Aplicaciones > Pulse en 📩

#### Permisos de aplicaciones

Conceder o denegar permisos de aplicaciones (-+ p. 59).

#### Enlaces de apertura

Determinar cómo deben proceder las aplicaciones con enlaces.

#### Predeterminadas

Si hay varias aplicaciones con la misma función, elija qué aplicación debe utilizarse por defecto (
p. 64).

#### Opciones avanzadas - Acceso especial

Contiene información detallada sobre las opciones de acceso de aplicaciones a datos y recursos del sistema.

# Restablecer los ajustes de una aplicación

Restablecer todos los ajustes realizados en una aplicación.

Big Ajustes Dispositivo – Aplicaciones Pulse en Pulse en Restablecer preferencias

# Conexiones de red

El smartphone puede establecer conexiones a redes de telefonía móvil, Wi-Fi y otros dispositivos a través de Bluetooth.

# Redes de telefonía móvil

Para hablar por teléfono con el smartphone a través de telefonía móvil, necesitará una tarjeta SIM de un operador de telefonía móvil. En su contrato de telefonía móvil podrá consultar los servicios disponibles y las condiciones.

Puede colocar dos tarjetas SIM en el teléfono, es decir, utilizar en paralelo dos redes de telefonía móvil.

# Adaptar ajustes

# Ajustes Conexiones inalámbricas y redes – Más Redes móviles

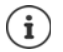

Si hay dos tarjetas SIM en el teléfono, la página **Ajustes de red móvil** contiene un registro para cada tarjeta SIM **>** En caso necesario, seleccione el registro adecuado.

#### Itinerancia de datos

Permitir que el teléfono transfiera datos a través de redes de telefonía móvil de otros operadores mientras el propietario se encuentra en una zona en la que la red de su operador no está disponible.

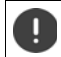

Dependiendo de su contrato de telefonía móvil, la itinerancia de datos puede generar costes adicionales.

#### Preferencias

Seleccione la red de telefonía móvil preferida cuando no se encuentre en la zona de cobertura de su operador.

#### Tipo de red preferida

Seleccione el estándar de telefonía deseado, como por ejemplo, LTE, 3G y 2G. El smartphone utiliza por defecto la mejor red disponible.

#### Modo 4G LTE mejorado

Mejorar la calidad de sonido y toda la comunicación.

#### Nombre de punto de acceso

En función de estos ajustes, su operador de telefonía móvil puede determinar la dirección IP correcta y establecer una conexión segura con su dispositivo.

#### Operador

Seleccione su operador en la lista de redes disponibles.

### Utilizar dos tarjetas SIM

Generation Similar Similar

Poner en servicio/fuera de servicio la tarjeta SIM: > Active o desactive el botón

Mostrar información:

Pulse en una entrada... Se muestran el nombre de la tarjeta SIM, el color utilizado para la tarjeta, el operador de telefonía móvil y el número de teléfono. Puede cambiar el nombre y el color de visualización.

Especifique la tarjeta SIM preferida para las siguientes funciones:

Datos móviles

Para la transferencia de datos únicamente se puede utilizar una tarjeta SIM.

Llamadas

Puede establecer una tarjeta SIM para todas las llamadas emitidas o que el teléfono pregunte qué tarjeta SIM debe utilizar antes de cada llamada.

Mensajes SMS

Para enviar mensajes SMS se puede definir una tarjeta SIM.

#### Conexiones de red

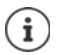

Dado el caso, cuando coloque una tarjeta SIM nueva o cambie una de las disponibles, tendrá que volver a realizar la asignación.

# Wi-Fi

Establecer una conexión a una red Wi-Fi con el smartphone y utilizar la conexión para transferir datos o para navegar en Internet.

Si el smartphone se encuentra dentro del alcance de una red Wi-Fi registrada y la función Wi-Fi está activada, la conexión se establece automáticamente.

# Activar/desactivar la función Wi-Fi

Desde la barra de estado, deslice dos dedos hacia abajo ... Se abren los ajustes rápidos 
 Pulse en el icono de Wi-Fi

#### o bien

Generation State (Context) (Context) (Conte

Si la red Wi-Fi está activada, en la barra de estado aparece el icono 文. El icono muestra la intensidad de la señal en cuatro niveles. Las pequeñas flechas en el icono indican que se están transfiriendo datos.

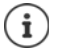

Para prolongar la duración de la batería, desactive la función Wi-Fi cuando no la esté usando. La función Wi-Fi se desactiva en el modo avión.

# Establecer una conexión a una red Wi-Fi

Desde la barra de estado, deslice dos dedos hacia abajo ... Se abren los ajustes rápidos Pulse en la flecha situada debajo del icono de Wi-Fi

o bien

#### 🕨 🤀 🕨 🧕 Ajustes 🕨 Conexiones inalámbricas y redes – Wi-Fi

... Se muestran todas las redes Wi-Fi que hay al alcance.

Las redes protegidas con contraseña tienen un candado junto al icono 🟹. Las redes sin candado son puntos de acceso abiertos.

Pulse en la red Wi-Fi deseada > I Introduzca la contraseña de la red > Conectar ... Si la conexión se establece correctamente, debajo del nombre de la red aparece Conectada

Las redes Wi-Fi que están registradas para el smartphone se muestran en la lista **Redes guardadas**, aunque se encuentren fuera del alcance y no haya conexión.

Mostrar redes Wi-Fi guardadas: 🕨 Pulse en 🔹 🕨 Redes guardadas

# Añadir más redes Wi-Fi

Las redes Wi-Fi que no transfieren su nombre (el SSID) o que no se encuentran al alcance, no se muestran en la lista de Wi-Fi. Aún así, se pueden guardar con nombre y contraseña. Si la red Wi-Fi se encuentra al alcance, se establece la conexión.

Image: An and A and A a

# Eliminar una red Wi-Fi

Si no desea que el dispositivo se conecte automáticamente a una red Wi-Fi guardada, puede eliminarla de la lista.

► ( Ajustes ► Conexiones inalámbricas y redes – Wi-Fi ► Pulse en ► Redes guardadas ► Pulse en la red guardada que desea eliminar ► Olvidar

### Ver los detalles de una red Wi-Fi

► ( Ajustes ► Conexiones inalámbricas y redes – Wi-Fi ► Pulse en el nombre de una red Wi-Fi conectada ... Se muestra la información sobre la conexión, p. ej., el estado de la conexión, la intensidad de la señal o la velocidad de transferencia

Cambiar los ajustes de red:

> Toque y mantenga el nombre de la red > Modificar red

Borrar una red: > Olvidar red

### Configuración de conexión

Adaptar la configuración de red a los requisitos de la red Wi-Fi con la que debe establecerse una conexión.

Generation Applies Applies

#### Proxy

Si la conexión a una red Wi-Fi se establece a través de un servidor proxy: > Pulse en Proxy

Introducir manualmente los datos del servidor proxy: 
Manual 
Mintoduzca los datos 
Guardar

Configuración automática del proxy: > Config. autom. proxy > 🔤 Introduzca la URL de un archivo PAC > Guardar

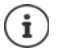

Por medio de un archivo Proxy-Auto-Config (archivo PAC), un navegador web puede encontrar automáticamente el servidor proxy adecuada para la URL deseada.

#### DHCP

Si en la red Wi-Fi no hay ningún servidor DHCP activo: > Pulse en DHCP > Estático > [] Introduzca los datos para la configuración de la red > Guardar

### **Opciones avanzadas**

► ∰ ► 1 Ajustes ► Conexiones inalámbricas y redes – Wi-Fi ► Pulse en ► Ajustes avanzados ► Seleccione una opción ...

Los certificados digitales sirven para identificar el dispositivo para el acceso Wi-Fi. Si no están disponibles todos los certificados necesarios, puede instalar más certificados.

▶ Instalar certificados ▶ Seleccione la fuente para el certificado

Certificados → p. 60

Establecer la conexión entre el dispositivo y otros dispositivos con Wi-Fi Direct.

 Wi-Fi Direct ... Se muestran los dispositivos o grupos con WiFi Direct que están al alcance Seleccione el dispositivo o grupo deseado

Registrarse en un punto de acceso Wi-Fi con función WPS push

▶ Botón WPS ▶ Active la función WPS push en el punto de acceso . . . Se establece la conexión

Registrarse en un punto de acceso Wi-Fi con número de identificación personal (PIN)

PIN WPS ... Se muestra el WPS-PIN del dispositivo > Introduzca el WPS-PIN en el punto de acceso ... Se establece la conexión

# Uso de datos

El uso de datos es la cantidad de datos que el dispositivo sube o baja durante un periodo de tiempo determinado a través de la conexión de datos móvil o de la red Wi-Fi. La mayoría de las tarifas incluyen una limitación del volumen de datos. Para que no se generen costes adicionales, puede comprobar el uso de datos de su teléfono y limitarlo en caso necesario.

# Comprobar el uso de datos

Image: Ajustes Image: Ajustes Ima

Se utiliza una barra para mostrar el consumo de datos en la red de telefonía móvil durante un periodo de tiempo determinado y en relación al límite de advertencia para el uso de datos móviles.

En **Uso de datos móviles** se muestra el volumen de datos transferido durante el periodo de tiempo ajustado hasta el momento. En **Uso de datos con Wi-Fi** puede ver el volumen de datos transferido a través de la red Wi-Fi durante el periodo de tiempo ajustado.

Mostrar más información, p. ej., las aplicaciones que usan datos:

Pulse en Uso de datos móviles o Uso de datos con Wi-Fi ... Se muestra información adicional, como por ejemplo, las aplicaciones que consumen datos.

Mostrar otro periodo de tiempo:

> Pulse en la flecha junto al periodo de tiempo ajustado

Cambiar el periodo contable para el uso de datos móviles:

► Uso de datos móviles ► Pulse en ► Seleccione el inicio del periodo contable mensual ► Ciclo de facturación ► Establecer

# Definir límite y advertencia para el uso de datos móviles

## Definir el límite de datos

Introduzca como límite de datos el volumen de datos máximo que su proveedor le ofrece. Una vez alcanzado el límite ajustado, el uso de datos móviles se desactiva automáticamente. El usuario recibe una notificación.

- Uso de datos móviles > Pulse en Active la función Establecer límite de datos con el botón > Aceptar
- Pulse en Límite de datos > Si fuera necesario, cambie entre megabyte (MB) y gigabyte (GB) > Establecer
- ... El límite queda registrado en el gráfico Uso de datos móviles.

Volver a activar el uso de datos:

 Uso de datos móviles > Pulse en > Desactive la función Establecer límite de datos con el botón > Aceptar

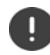

Ahora pueden generarse costes por la transferencia de datos.

### Definir la advertencia para el uso de datos

Defina un valor para el volumen de datos consumido para el cual quiere recibir una advertencia.

- 🕨 🌐 🕨 🧕 Ajustes 🕨 Conexiones inalámbricas y redes Uso de datos ...
- Pulse en la barra > Establecer

o bien

- Uso de datos móviles > Pulse en Advertencia de datos > Establecer
- ... Una vez alcanzado el valor ajustado para el volumen de datos, recibirá una notificación.

# Activar/desactivar la conexión de datos móviles

Si desactiva la transferencia de datos a través de la red de telefonía móvil, las acciones con un elevado uso de datos, como la actualización de aplicaciones, solo se ejecutan cuando existe una conexión con una red Wi-Fi.

Desde la barra de estado, deslice el dedo hacia abajo ... Se muestran los ajustes rápidos 
 Pulse en en / en (en activado)

o bien

Generation de la construction de la construction

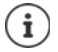

Cuando el uso de datos móviles está desactivado, algunas funciones están disponibles solo de forma limitada.

# Activar/desactivar el modo de ahorro de datos

Con el modo de ahorro de datos activado se reduce el uso de datos móviles. De este modo, la mayoría de aplicaciones y servicios solo podrán descargar datos de fondo a través de una red Wi-Fi.

Desde la barra de estado, deslice dos dedos hacia abajo ... Se muestran los ajustes rápidos 
 Pulse en () / () () = activado)

o bien

Image: A provide the second second sec

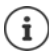

La limitación de los datos de fondo puede afectar negativamente al rendimiento de la aplicación. Por ejemplo, dejará de recibir notificaciones hasta que vuelva a abrir la aplicación.

#### Permitir la transferencia de datos de fondo de aplicaciones cuando no hay ninguna red Wi-Fi disponible

Para evitar el perjuicio de determinadas aplicaciones y servicios en el modo de ahorro de datos y sin red Wi-Fi, puede configurar que dichas aplicaciones y servicios puedan descargar datos de fondo mediante el uso de datos móviles.

Image: A constraint of the second second seco

### Otras medidas para reducir el uso de datos

#### Desconectar la sincronización automática

Si la sincronización automática está activada, las aplicaciones actualizan los datos de forma automática, p.ej., contactos y eventos.

Desactivar la sincronización automática: -> p. 62

#### Desactivar la itinerancia de datos

Si la red de su operador de telefonía móvil no está disponible, el teléfono puede utilizar las redes de otros operadores mediante la itinerancia de datos.

General Ageneral Ageneral A

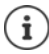

La itinerancia de datos puede generar costes adicionales, pero en algunos lugares es la única posibilidad para establecer una conexión a Internet.
# Bluetooth

Establecer una conexión con un dispositivo Bluetooth con el smartphone.

Si está utilizando un dispositivo Bluetooth por primera vez, lo primero que tiene que hacer es vincularlo al smartphone mediante un proceso de emparejamiento (pairing) para que pueda establecerse una conexión segura entre ambos dispositivos. A continuación, la conexión se establece automáticamente.

### Activar/desactivar el Bluetooth

Desde la barra de estado, deslice dos dedos hacia abajo ... Se abren los ajustes rápidos 
 Pulse en el icono de Bluetooth

o bien

Generation Structure (Section 2) Section (Section 2) Section (S

Si el Bluetooth está activado, en la barra de estado aparece el icono 🖇 .

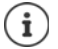

El teléfono está visible para todos los dispositivos con función Bluetooth al alcance.

Para prolongar la duración de la batería, desactive la función Bluetooth cuando no la esté utilizando. El Bluetooth se desactiva en el modo avión.

### Vincular los dispositivos

Antes de poder conectar un teléfono o una tableta a un dispositivo Bluetooth, lo primero que tiene que hacer es vincular dichos dispositivos. Una vez vinculados, los dispositivos mantendrán ese estado hasta que lo cancele.

Given the second second

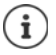

Si se le pide que introduzca un identificador, inténtelo con los identificadores comunes 0000 o 1234 o lea la documentación del dispositivo Bluetooth.

# Cambiar el nombre de los dispositivos Bluetooth conectados o desvincularlos

Generation Singular State State S

Cambiar el nombre: 🕨 🔤 Introduzca el nombre para el dispositivo 🕨 Aceptar

Desvincular: > Olvidar

### Cambiar el nombre Bluetooth del smartphone

El smartphone está visible para otros dispositivos Bluetooth con el nombre de Gigaset GS370. Puede cambiar este nombre.

### Mostrar información sobre la transferencia de datos

General Agustes > Conexiones inalámbricas y redes – Bluetooth > Pulse en Agusta y redes – Bluetooth > Pulse en Agusta y redes a través de Bluetooth

## Modo avión

En el modo avión se desactiva la red Wi-Fi, las redes de telefonía móvil y el Bluetooth.

Desde la barra de estado, deslice dos dedos hacia abajo ... Se abren los ajustes rápidos 
 Pulse en el icono de modo avión

o bien

Given by the second second

o bien

 Pulse la tecla de encender/apagar de forma prolongada > Pulse en X Modo avión > Aceptar

Si el modo avión está activado, en la barra de estado aparece el icono 🛧.

# Redes privadas virtuales (VPN)

A través de una red privada virtual (VPN) puede conectar su smartphone a su red privada o a una red de empresa. Si se encuentra fuera y tiene acceso a una red Wi-Fi, utilice la conexión VPN para navegar de forma segura, hablar por teléfono sin coste alguno a través de su número fijo y acceder a su buzón de correo o a los datos de la red de empresa.

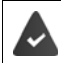

En la red privada o de trabajo se ha configurado un servidor VPN.

En el smartphone hay preinstalado un cliente VPN. Para establecer una conexión VPN necesita los datos de configuración del servidor VPN.

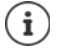

Es posible que necesite otro cliente VPN para el servidor VPN con el que desea conectar el smartphone. En Google Play Store se ofrecen diversas aplicaciones VPN. Si ha instalado una aplicación VPN, la configuración se lleva a cabo a través de la aplicación.

### Añadir VPN

Generation States (Conexiones inalámbricas y redes – Más (VPN) Pulse en + ) multiplication (Construction) Guardar

### Establecer una conexión con una VPN

▶ @ Ajustes ▶ Conexiones inalámbricas y redes – Más ▶ VPN ... Se muestran las redes VPN configuradas ▶ Seleccione la VPN ▶ Introduzca Nombre de usuario y Contraseña ▶ Conectar

Si el dispositivo está conectado a una red VPN, en la barra de estado se muestra el icono Or.

### Finalizar la conexión VPN

 Desde la barra de estado, deslice dos dedos hacia abajo ... Se abren los ajustes rápidos Junto a Puede que la red esté supervisada, pulse en el icono or Puelse en se junto a la VPN cuya conexión desea finalizar Desconectar

### **Borrar VPN**

Generation Service Adjustes Conexiones inalámbricas y redes – Más VPN ... Se muestran las redes VPN configuradas Pulse en to junto a la VPN que desea borrar Olvidar

### Editar ajustes de VPN

Generation State Conexiones inalámbricas y redes – Más > VPN > Pulse en inalámbricas y redes – Más > VPN > Pulse en inalámbricas y redes – Más > VPN > VPN > Pulse en inalámbricas y redes – Más > VPN > VPN

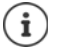

Si utiliza una aplicación VPN, se abrirá y podrá realizar así los cambios que desee.

### Activar/desactivar la opción "VPN siempre activada"

Con algunas redes VPN, el dispositivo permanece conectado cuando la conexión VPN no está inactiva. Esto tiene sentido si se está moviendo entre redes Wi-Fi públicas no seguras.

Activar la opción "VPN siempre activada":

- > Al iniciar sesión, marque en una VPN la opción Guardar información de la cuenta
- Pulse en VPN siempre activada > Seleccione la VPN > Aceptar

Recibirá una notificación confirmando que la opción "VPN siempre activada" está activada, así como en el caso de que se interrumpa la conexión con una VPN siempre activada.

Desactivar la opción "VPN siempre activada":

Pulse en VPN siempre activada Ninguno Aceptar

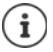

Si ha configurado una VPN a través de una aplicación, la opción VPN siempre activada no se muestra.

# Establecer conexión mediante dispositivo portátil a través de zona Wi-Fi, Bluetooth o USB

Puede utilizar una zona Wi-Fi portátil o una conexión mediante un dispositivo portátil a través de Bluetooth o USB para compartir la conexión de datos de su smartphone con otros dispositivos. Por ejemplo, utilice una conexión del smartphone para navegar por Internet con su portátil.

Es posible que su operador aplique cargos adicionales por las zonas Wi-Fi y por las conexiones mediante dispositivos portátiles. En caso necesario, póngase en contacto con su operador.

Las conexiones mediante zonas Wi-Fi y dispositivos portátiles pueden consumir una gran cantidad de batería.

- Es recomendable enchufar el smartphone mientras se utilizan este tipo de conexiones.
- Desactive las conexiones mediante zonas Wi-Fi y dispositivos portátiles cuando haya terminado de utilizarlas.

### Activar o desactivar una zona Wi-Fi

Configurar el propio dispositivo como zona Wi-Fi.

Image: A provide the second second sec

Si el punto de acceso está activado, en la barra de estado se muestra el icono 🔞.

En la barra de notificaciones se muestra el icono (••). En el mensaje puede ver el número de usuarios conectados y bloqueados.

### Personalizar los ajustes de la zona Wi-Fi

Cambiar el nombre de la red, la seguridad, la contraseña y la banda de frecuencia para el punto de acceso.

High Ajustes > Conexiones inalámbricas y redes – Más > Compartir Internet y zona
 Wi-Fi > Punto de acceso Wi-Fi > Configurar punto de acceso Wi-Fi > Cambie la opción
 que quiera personalizar > Guardar

### Conectar un dispositivo a la zona Wi-Fi

Consultar en el smartphone el nombre de la red y la contraseña:

Image: A provide the second second sec

Conectarse al punto de acceso desde otro dispositivo:

Abra la lista de redes Wi-Fi al alcance > Seleccione la red con el nombre de red de la zona Wi-Fi > Introduzca la contraseña de la zona Wi-Fi > Establezca la conexión.

# Configurar y utilizar una conexión mediante un dispositivo portátil a través de Bluetooth

Compartir su conexión a Internet con otros dispositivos mediante Bluetooth.

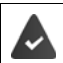

La conexión de datos móviles está activada. -> p. 71

- Configure el otro dispositivo de tal modo que establezca una conexión de red mediante Bluetooth. Si fuera necesario, lea las instrucciones del dispositivo.

Activar o desactivar la conexión mediante dispositivo portátil a través de Bluetooth:

Given by States Conexiones inalámbricas y redes – Más Compartir Internet y zona Wi-Fi Active o desactive la función Compartir por Bluetooth con el botón ... Ya puede establecer una conexión a Internet con el otro dispositivo

# Configurar y utilizar una conexión mediante un dispositivo portátil a través de USB

Compartir su conexión a Internet con otros dispositivos mediante un cable USB.

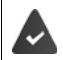

La conexión de datos móviles está activada 🔶 p. 71.

Activar o desactivar la conexión mediante dispositivo portátil a través de USB:

 Gamma Ajustes
 Conexiones inalámbricas y redes – Más
 Compartir Internet y zona
 Wi-Fi
 Active o desactive la función Compartir por USB con el botón ... Ya puede establecer una conexión a Internet con el otro dispositivo

Cuando la conexión mediante dispositivo portátil a través de USB está activada, en la barra de notificaciones se muestra el icono 4.

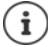

La conexión mediante dispositivo portátil a través de USB se desactiva al desenchufar el cable USB.

La conexión mediante dispositivo portátil a través de USB no está disponible para ordenadores Mac.

# Sistema

### Fecha y hora

🕨 🌐 🕨 🧕 🔯 Ajustes 🕨 Sistema – Fecha y hora ...

### Ajuste automático

La fecha y la hora se pueden ajustar de forma automática mediante un servidor horario:

Fecha y hora automáticas > Seleccione una fuente (red o GPS)

o bien: > Desactive la función y ajuste la fecha y la hora manualmente

### Ajuste manual

- ▶ Establecer fecha ▶ Seleccione una fecha en el calendario ▶ Aceptar
- Establecer hora Desplace la aguja de las horas hasta la posición correcta Aceptar Para una indicación de 12 horas, utilice el anillo exterior Para una indicación de 24 horas, utilice el anillo interior y exterior
- Pulse en la aguja de los minutos de la hora mostrada 
   Desplace la aguja hasta la posición correcta
   Aceptar

### Configurar la zona horaria

Por norma general, la zona horaria se configura automáticamente. Seleccionar otra zona horaria:

Desactive el botón junto a Zona horaria automática > Pulse en Elegir zona horaria > Seleccione una zona horaria de la lista

### Definir el formato de hora y fecha

Mostrar la hora en formato de 24 horas (p. ej., 18:30) / formato de 12 horas (6:30 pm):

> Active o desactive el botón junto a Usar formato de 24 horas

Cambiar el formato de fecha:

> Pulse en Seleccionar formato de fecha > Seleccione el formato de fecha

### Actualizaciones de software

### Comprobar la versión de Android

Generation Solution Solutio

### Descargar actualizaciones actuales de Android

Recibirá una notificación cada vez que haya disponible una nueva actualización del sistema Android.

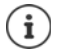

La actualización consume batería y tiene un volumen de datos elevado.

Por ello, compruebe antes de la instalación el estado de carga de la batería (→ p. 51) y el uso de datos (→ p. 70). En caso necesario, enchufe el dispositivo y establezca una conexión Wi-Fi.

### Instalar la actualización después de recibir una notificación

| Pantalla no bloqueada: | ► | Desde la barra de estado, deslice dos dedos hacia abajo 🕨 Pulse en |
|------------------------|---|--------------------------------------------------------------------|
|                        |   | la notificación de actualización                                   |

Pantalla bloqueada: En la pantalla de bloqueo, pulse dos veces en la notificación de actualización

Iniciar la instalación: 

Pulse en Descargar

#### Instalar la actualización sin haber recibido una notificación

 Hereich Sistema – Información sobre el dispositivo emulado > Actualizaciones del sistema ... Se comprueba el sistema

Si hay una versión más actual: > Pulse en Descargar

## Hacer una copia de seguridad y restablecer el sistema

### Hacer una copia de seguridad de datos y ajustes

Hacer una copia de seguridad de los datos vinculados a una o más cuentas de Google a través del Android Backup Service. Si va a cambiar de dispositivo o necesita borrar datos, podrá restablecer los datos de cada cuenta de la que haya hecho previamente una copia de seguridad.

Se hace una copia de seguridad de los siguientes datos:

- Ajustes del calendario de Google
- Redes y contraseñas Wi-Fi
- Fondos de la pantalla de inicio
- Ajustes de Gmail
- Aplicaciones instaladas a través de Google Play (guardadas en la aplicación Play Store)
- · Ajustes de pantalla, como brillo o modo de reposo
- Ajustes de idioma y de entrada
- Fecha/Hora
- · Ajustes y datos de aplicaciones de terceros, que difieren en función de la aplicación

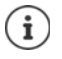

No todas las aplicaciones utilizan el Android Backup Service. Con determinadas aplicaciones es posible que no se haga una copia de seguridad ni se restablezcan todos los datos.

#### Sistema

Image: A section of the section of the

Definir una cuenta para la copia de seguridad:

Cuenta de copia de seguridad > Añadir cuenta > Introduzca el PIN, el patrón o la contraseña > Introduzca los datos de la cuenta

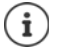

Puede definir varias cuentas para la copia de seguridad.

### **Restablecer datos y ajustes**

Restablecer los datos guardados a través de Android Backup Service

Generation al comparation de seguridad > Active o desactive el botón junto a Restauración automática

### Restablecer ajustes de red

Restablecer los datos de Wi-Fi, telefonía móvil y Bluetooth.

General Agencies Agencies A

### **Borrar licencias DRM**

Si ha recibido e instalado licencias DRM para el uso de vídeos, música o documentos electrónicos, puede borrar dichas licencias (DRM = gestión de derechos digitales, por sus siglas en inglés).

🕨 🌐 🕨 🧕 🔯 Ajustes 🕨 Personal – Copia de seguridad 🕨 Restablecimiento DRM 🕨 Aceptar

### Restablecer el dispositivo a la configuración de fábrica

Si va a ceder el teléfono a otra persona, puede borrar todos los datos personales.

0

Al restablecer el teléfono a la configuración de fábrica, se borra la memoria interna, se eliminan las aplicaciones, música, fotos, etc., descargados y se cierra sesión en la cuenta de Google.

# Image: A section of the section of the section o

# Anexo

# Servicio de atención al cliente

Puede adquirir recambios y accesorios para su producto en <u>www.gigaset.com</u>. Obtendrá ayuda en <u>www.gigaset.com/service</u> o por teléfono:

#### Línea de Servicio España

902 103935

Se aplican las tarifas locales/nacionales. Pueden aplicarse otros precios a las llamadas procedentes de las redes de telefonía móvil.

# Certificado de garantía

Sin perjuicio de las reclamaciones que presente al vendedor, se otorgará al usuario (cliente) la garantía del fabricante bajo las condiciones detalladas a continuación:

- En caso de que un terminal nuevo, o alguno de sus componentes, resulten defectuosos como consecuencia de o defectos de fabricación dentro de un plazo de 24 meses a partir de su adquisición, Gigaset Communications Iberia S.L., discrecionalmente y de forma gratuita, reparará dicho terminal o lo sustituirá por otro que corresponda al estado tecnológico actual del terminal. En cuanto a los elementos sometidos a desgaste (p.ej. baterías, teclados, carcasas) esta garantía será válida durante seis meses a partir de la fecha de su adquisición.
- Esta garantía perderá su validez en caso de que el defecto del equipo se pueda atribuir al manejo indebido o al incumplimiento de la información detallada en el manual de usuario.
- Esta garantía no incluye los servicios prestados por terceros ni los que el propio cliente instale (p.ej. instalación, configuración, descargas de software). Asimismo se excluyen de la garantía los manuales y cualquier software que se hayan proporcionado en un medio de datos separado.
- El recibo (con la fecha de compra) constituye el comprobante para exigir el cumplimiento de la garantía.
   Cualquier reclamación de garantía deberá presentarse dentro de un plazo de dos meses tras haberse detectado el defecto cubierto por la garantía.
- Los terminales o componentes reemplazados y devueltos a Gigaset Communications Iberia S.L. volverán a ser propiedad de Gigaset Communications Iberia S.L.
- Esta garantía se aplica a equipos nuevos adquiridos a través de distribuidores oficiales. La garantía la concede Gigaset Communications Iberia S.L.
- Se excluirán aquellas reclamaciones que difieran de o que excedan las citadas en la garantía del fabricante, siempre que no estén cubiertas por la legislación española de protección a los consumidores. Gigaset Communications Iberia S.L. no se responsabiliza de interrupciones operativas, del lucro cesante ni de la pérdida de datos, así como de cualquier software adicional cargado por el cliente ni de ninguna otra información, ni de cualquier daño indirecto, o que no sea previsible y típico para este tipo de contratos. Será responsabilidad del cliente obtener una copia de seguridad de dicha información. Más allá de esta garantía, quedan excluidas cualesquiera otras responsabilidades de Gigaset Communications Iberia S.L. en relación con este terminal o con cualquiera de sus componentes, sin perjuicio de lo establecido en la legislación española sobre protección de los consumidores y sobre responsabilidad civil por daños causados por productos defectuosos, y siempre que no medie dolo o culpa grave de Gigaset Communications Iberia S.L.
- La duración de la garantía no se extenderá en virtud de los servicios prestados según las condiciones de garantía.
- Gigaset Communications Iberia S.L. se reserva el derecho de cobrarle al cliente el reemplazo o la reparación en caso de que el defecto no esté cubierto por la garantía, siempre que el cliente haya sido informado previamente de esta circunstancia.
- Las normas antes mencionadas no suponen ninguna exigencia de inversión de la carga de la prueba en detrimento del cliente.
- Para solicitar el cumplimiento de esta garantía contacte con el servicio telefónico de Gigaset Communications Iberia S.L.

El número correspondiente figura en el manual de usuario.

### Exención de responsabilidad

La pantalla está formada por puntos gráficos (píxeles). Cada píxel consta de tres subpíxeles (rojo, verde, azul). Puede ocurrir que un subpíxel no se visualice o que se visualice con un color diferente. La garantía solo se aplica si se sobrepasa la cantidad máxima permitida de píxeles defectuosos.

| Descripción                                  | Número máx. de errores de píxeles permitidos |
|----------------------------------------------|----------------------------------------------|
| Subpíxel iluminado en color                  | 1                                            |
| Subpíxel oscuro                              | 1                                            |
| Cifra total de subpíxeles oscuros y de color | 1                                            |

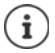

La garantía no cubre las huellas del uso en la pantalla y en la carcasa.

Determinados contenidos y servicios a los que se puede acceder a través de este dispositivo están protegidos como propiedad de terceros y mediante derechos de autor, patentes, marcas comerciales y/u otras leyes para la protección de la propiedad intelectual. Dichos contenidos y servicios se ofrecen exclusivamente para un uso privado no comercial. No debe utilizar contenidos y servicios con un fin distinto al autorizado por el propietario de un determinado contenido o el proveedor del servicio.

Sin limitación de la vigencia básica de las disposiciones anteriores, excepto que así lo determine expresamente el propietario del contenido o el proveedor del servicio, queda terminantemente prohibida la modificación, reproducción, difusión, subida, publicación, transmisión, traducción, venta, creación de obras derivadas o distribución de los contenidos o servicios presentados en este dispositivo, en cualquier forma y en cualquier medio.

# Indicaciones del fabricante

# Conformidad

Este equipo está previsto para su uso en el Espacio Económico Europeo y Suiza. En otros países dependerá de la conformidad nacional.

Este dispositivo ha sido diseñado de acuerdo con las especificaciones y la legislación españolas.

Por la presente, Gigaset Communications GmbH declara que el tipo de equipo radioeléctrico Gigaset GS370 es conforme con la directiva 2014/53/UE.

El texto completo de la declaración de conformidad UE está disponible en la siguiente dirección de Internet: www.gigaset.com/docs.

Puede que la declaración también esté disponible en los archivos "International Declarations of Conformity" o "European Declarations of Conformity".

Consulte todos estos archivos.

# Residuos y protección del medio ambiente

### Eliminación correcta de este producto

(Directiva sobre residuos de aparatos eléctricos y electrónicos (WEEE))

(Válido en países con sistemas de separación de residuos)

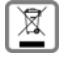

Esta etiqueta en el producto, los accesorios o la documentación indica que el producto y sus accesorios electrónicos (p. ej., cargador, auriculares, cable USB) no deben desecharse con la basura doméstica.

Para evitar los posibles daños al medio ambiente y a la salud que puede ocasionar la eliminación de residuos no controlada, recicle estos elementos de forma responsable para fomentar la reutilización sostenible de materias primas.

Los usuarios privados se pueden poner en contacto con el distribuidor al que le compraron el producto, o con las autoridades responsables, para obtener información acerca de dónde entregar las piezas para que se eliminen de manera respetuosa con el medio ambiente.

Los usuarios comerciales se pueden poner en contacto con los proveedores y deben revisar las condiciones generales de contratación de su contrato de compra.

Este producto y sus accesorios electrónicos no deben desecharse junto con otros residuos industriales. Esta "EEE" es compatible con la directiva RoHS..

### Eliminación correcta de la batería de este producto

(Válido en países con sistemas de separación de residuos)

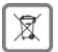

Esta etiqueta en la batería, en el manual o en el embalaje indica que la batería de este producto no debe desecharse con la basura doméstica.

Si las baterías no se eliminan como es debido, las sustancias que contienen podrían dañar la salud y el medio ambiente.

Para proteger los recursos naturales y para fomentar la reutilización respetuosa con el medio ambiente de recursos materiales, separe las baterías del resto de residuos y deséchelas a través de su sistema local y gratuito de recogida de baterías usadas.

# Características técnicas

### Frecuencia / Banda

| Frecuencia | Banda       | Potencia máxima         |
|------------|-------------|-------------------------|
| 2G         | 1900 MHz    | 29,6 dBm                |
|            | 1800 MHz    | 29,7 dBm                |
|            | 850 MHz     | 32,5 dBm                |
|            | 900 MHz     | 32,5 dBm                |
| 3G         | B1          | 22,8 dBm                |
|            | B8          | 22,5 dBm                |
| 4G         | B1          | 21,5 dBm                |
|            | B3          | 21,6 dBm                |
|            | B7          | 21,5 dBm                |
|            | B8          | 21,6 dBm                |
|            | B20         | 21,5 dBm                |
| WLAN       | 11B:18.5dBm | 11G:14.1dBm 11N:14.9dBm |
| BT         | 8,2 dBm     |                         |

### Sobre la radiación

#### Información sobre el certificado SAR (tasa de absorción específica)

ESTE DISPOSITIVO CUMPLE LAS DIRECTRICES INTERNACIONALES EN MATERIA DE EXPOSICIÓN A ONDAS DE RADIOFRECUENCIA.

Su dispositivo móvil ha sido concebido para no superar los valores límite de exposición a ondas de radiofrecuencia recomendados internacionalmente.

Estas directrices han sido acordadas por una organización científica independiente (ICNIRP) y mantienen un amplio margen de seguridad que pretende garantizar la seguridad de todas las personas, independientemente de su edad o de su estado de salud. Las directrices relativas a la exposición de ondas de radio utilizan una unidad de medida, denominada tasa de absorción específica o SAR. El valor límite SAR para dispositivos móviles es de 2,0 W/kg. Los valores SAR más altos en el marco de las directrices ICNIRP para este modelo de aparato son:

Valor SAR más alto para este modelo de teléfono y condiciones de cobertura

| SAR cabeza | 0,460 W/kg (10g) |
|------------|------------------|
|------------|------------------|

SAR cuerpo 1,38 W/kg (10g)

Los valores SAR correspondientes a llevar el móvil pegado al cuerpo se han determinado a una distancia de 5 mm. Para respetar las directrices de exposición de alta frecuencia relativas a llevar el teléfono móvil pegado al cuerpo, el dispositivo debería encontrarse al menos a esta distancia del cuerpo.

# lconos

## Barra de estado y ajustes rápidos

|                                   | Estado de carga de la batería / Batería en carga                                                 |
|-----------------------------------|--------------------------------------------------------------------------------------------------|
| <b>▽</b> / <b>▽</b> / <b>▽</b> /▼ | Conexión Wi-Fi activada. La calidad de recepción se muestra en cuatro niveles.                   |
| 7                                 | Conexión Wi-Fi desactivada.                                                                      |
| */*                               | Bluetooth activado/desactivado                                                                   |
|                                   | Conexión de telefonía móvil activada. La calidad de recepción se mues-<br>tra en cuatro niveles. |
|                                   | Conexión de telefonía móvil desactivada / No hay tarjeta SIM                                     |
| 0-                                | Conexión VPN activa                                                                              |
|                                   | Conexión de datos activada/desactivada                                                           |
| €'O                               | Modo de ahorro de datos activado/desactivado                                                     |
| <b>ተ</b> / <b>እ</b>               | Modo avión activado/desactivado                                                                  |
|                                   | Formato vertical fijo / Rotación automática de pantalla disponible                               |
| <b>◄</b> ))/ 🕒 / ¤□ŀ              | Melodía: volumen máximo / desactivada / solo vibración                                           |
| T / X                             | Linterna encendida/apagada                                                                       |
| $\mathbf{Q}$ / $\mathbf{\hat{Q}}$ | Determinación de ubicación permitida / no permitida                                              |
|                                   | Función "No molestar":                                                                           |
|                                   | Desactivado / Solo alarmas, Solo prioritarias / Silencio total                                   |
| 0                                 | Zona Wi-Fi activada                                                                              |

## Notificaciones

| Ô                   | Administrador de permisos de aplicaciones                                             |
|---------------------|---------------------------------------------------------------------------------------|
| ž                   | Llamada perdida                                                                       |
| œ                   | Mensaje de texto nuevo                                                                |
| M                   | Correo electrónico nuevo                                                              |
|                     | Nueva tarjeta SD detectada                                                            |
|                     | Captura de pantalla creada                                                            |
| र्भ / भृ            | Cable USB conectado / Conexión mediante dispositivo portátil a través de USB activada |
| (0)                 | Zona Wi-Fi activada                                                                   |
| $\odot$             | Varias conexiones mediante dispositivos portátiles activadas (USB y/o Wi-Fi)          |
| <b>⊥</b> / <b>1</b> | Datos bajados / Dados subidos                                                         |
| <b>↓</b> _          | Descarga turbo activada                                                               |
| ů / 🖄               | Actualización para Google disponible / Aplicaciones de Google actualizadas            |
|                     |                                                                                       |

... otras notificaciones específicas de aplicaciones

### Numérico

| 2G |    |   |   | • | • | • | • |   | • | • |   | • |   | • | • | • | • | • | • | • |   | • | • | • | • | • | • | • | • | • |   | • | 67 |
|----|----|---|---|---|---|---|---|---|---|---|---|---|---|---|---|---|---|---|---|---|---|---|---|---|---|---|---|---|---|---|---|---|----|
| 3G |    |   |   | • | • | • | • | • | • | • | • | • | • | • | • | • | • | • | • | • | • | • | • | • | • | • | • | • | • | • | • | • | 67 |
| 4G | LT | Έ | • | • | • | • | • | • | • | • | • | • | • | • | • | • | • | • | • | • | • | • | • | • | • | • | • | • | • | • | • | • | 67 |

## A

| Abrir el menú de aplicaciones                       |
|-----------------------------------------------------|
| Activar/desactivar notificaciones para mensajes. 4/ |
| Actualización de software79                         |
| Actualizar                                          |
| Administrador de archivos                           |
| Administrador de dispositivos60                     |
| Agentes de confianza57                              |
| Ajustar una fuente grande54                         |
| Ajustes de aplicación                               |
| Restablecer                                         |
| Ajustes del teclado                                 |
| Ajustes rápidos                                     |
| lconos                                              |
| Altavoz                                             |
| Alternar llamadas                                   |
| Ampliar/reducir                                     |
| Añadir servicio de impresión                        |
| Anagar                                              |
| Anlicación                                          |
| Cerrar 24                                           |
| Correo electrónico 62                               |
| Desactivar 24                                       |
| Desinctalar 24                                      |
| Detector doñinos 27                                 |
| En pantalla de inicio                               |
| En pantalla de Inicio                               |
| Estanual                                            |
| Forzar detención                                    |
| Guardar en una carpeta en la pantalia20             |
| Instalar                                            |
| Instalar de otras fuentes                           |
| la ultima abierta                                   |
| Mover en la pantalla de inicio                      |
| Origen desconocido                                  |
| Personalizar II                                     |
| Salir                                               |
| Seguridad                                           |
| Uso de datos65                                      |
| Utilizar dos aplicaciones en paralelo 25            |
| Verificar                                           |
| Aplicación estándar                                 |
| Aplicaciones                                        |
| Administrador de archivos                           |
| Ajustes                                             |
| Contactos                                           |
| Descargas27                                         |
| Mensajes                                            |
| Teléfono                                            |
| Aplicaciones de Google                              |
| Archivo de clave PKCS#1260                          |

| Arrastrar                         | 14 |
|-----------------------------------|----|
| Asistente de configuración        | 10 |
| Autorización                      | 82 |
| Ayuda                             | 81 |
| Ayuda para la aplicación Mensajes | 44 |

### в

### с

| e                            |
|------------------------------|
| Cámara                       |
|                              |
| Camara gran angular          |
| Cámaras                      |
| traseras                     |
| Certificado                  |
| Activar/desactivar61         |
| Borrar                       |
| Instalar desde tarjeta SD 61 |
| Mostrar lista                |
| Wi-Fi                        |
| Certificado de garantía      |
| Certificado SAR              |
| Certificado X.509 60         |
| Conectar el cable USB 10, 33 |
|                              |

| Conexión                                      |
|-----------------------------------------------|
| Bluetooth                                     |
| Microauriculares                              |
| Micro-USB                                     |
| Telefonía móvil                               |
| Uso de datos70                                |
| VPN                                           |
| Wi-Fi68                                       |
| Conexión de datos                             |
| Activar/desactivar                            |
| Compartir                                     |
| Comprobar el uso                              |
| Conexión de microauriculares3                 |
| Conexión mediante dispositivo portátil        |
| Bluetooth                                     |
| USB                                           |
| Conexión mediante un dispositivo portátil     |
| a través de USB//                             |
| Conexión micro-USB                            |
| Conexiones de red                             |
| Conferencia                                   |
| Configuración de fábrica                      |
| Configurar 10                                 |
| Conformidad                                   |
| Consulta                                      |
| Consumo de energía                            |
| Contacto                                      |
| Agregar a Favoritos                           |
| Ajustar melodía                               |
| Añadir a un grupo                             |
| Borrar                                        |
| Borrar varios                                 |
| Crear                                         |
| Desviar llamadas al buzón de voz 43           |
| Entrada YO                                    |
| Llamar                                        |
| Contactos                                     |
| Agrupar                                       |
| Formato de nombre41                           |
| Importar/exportar                             |
| Orden                                         |
| Vincular                                      |
| Contenido de la caja                          |
| Contenido de la pantalla                      |
| Crear una captura de pantalia                 |
| Contenido de pantalia                         |
| Girar                                         |
| Contrasena<br>Dia manda mantalla E6           |
| Configurar con esistente                      |
|                                               |
| Ploquor 47                                    |
| Bioqueal                                      |
| Crear una cantura de nantalla 22              |
| Crear una carpeta para aplicaciones 20        |
| Criterio de ordenación anlicación Teléfono 39 |
| Criterio de ordenación, contactos             |
|                                               |

| Cuenta Añadir                | 61<br>62 |
|------------------------------|----------|
| Eliminar                     | 62       |
| Sincronizar                  | 62       |
| Cuenta de correo electrónico |          |
| Crear a través de Ajustes    | 61       |
| Crear con asistente          | 11       |
| Cuenta de Exchange           | 62       |
| Cuenta de Google             | 61       |
| Crear con asistente          | 11       |
| Cuenta de llamadas           | 39       |
| Customer Care                | 81       |
|                              |          |

#### D Date

| Datos                                 |    |
|---------------------------------------|----|
| Copia de seguridad                    | 79 |
| Restablecer                           | 80 |
| Datos, cargados a través de Bluetooth | 74 |
| Descarga                              | 27 |
| Descargar                             | 27 |
| Descargar un archivo de Internet      | 27 |
| Deslizar                              | 14 |
| Detalles de llamada                   | 39 |
| Determinación de ubicación            | 63 |
| DHCP, en la red Wi-Fi                 | 69 |
| Doble pulsación                       | 14 |
| Dos tarjetas SIM                      | 67 |
|                                       |    |

### Е

| Eliminación       8         Emisión de texto a voz.       5         Emoticono en SMS       4         Encender       10, 1         Encender/apagar       1         según un horario       1         Entrada YO en Contactos       4         Enviar un correo electrónico a un contacto       4         Escuchar la grabación de la llamada       3         Senacio de memoria       4 | 3<br>5<br>4<br>3<br>3<br>2<br>12<br>7 |
|----------------------------------------------------------------------------------------------------|---------------------------------------|
| Disponible                                                                                                    | 33                                    |
| Ocupado                                                                                                    | 3                                     |
| Estado de reposo                                                                                                    | , i                                   |
| Definir el periodo de inactividad 1<br>Finalizar                                                                                                    | 4<br>4<br>4                           |
| Exención de responsabilidad 8<br>Exportar contactos 4                                                                                                    | 2<br> 2                               |

### F

| Favorito, en Contactos  | 43 |
|-------------------------|----|
| Fecha y hora            |    |
| Ajustar automáticamente | 78 |
| Ajustar manualmente     | 78 |
| Fijación de pantalla    | 58 |

| Índice | alfal | oético |
|--------|-------|--------|
|        |       |        |

| Flash                                   |
|-----------------------------------------|
| Cambiar                                 |
| Definir con asistente                   |
| Formato de fecha78                      |
| Formato de hora                         |
| Formato de nombre                       |
| Contacto en la aplicación Contactos 41  |
| Contacto en la aplicación Teléfono      |
| Función                                 |
| Activar/desactivar mediante los ajustes |
| rápidos                                 |
| Inicio rápido con huella dactilar       |
| Funciones de accesibilidad 54           |
| Activar rápidamente                     |
|                                         |

# G

| Grabar una llamada |       |   |   |   |   |   |   |   |   |   |   |   |   |   |   |   |   |   |   | 36 |
|--------------------|-------|---|---|---|---|---|---|---|---|---|---|---|---|---|---|---|---|---|---|----|
| Grupo de contactos | <br>• | • | • | • | • | • | • | • | • | • | • | • | • | • | • | • | • | • | • | 41 |

## н

| Hablar por teléfono       35         A través de los auriculares       36         A través de microauriculares       36         Hacer zoom       14         Historial de ubicaciones       64                                                                                         |
|----------------------------------------------------------------------------------------------------|
| Huella dactilar       28         Configurar a través de Ajustes       28         Configurar con asistente       11         Editar       29         Método alternativo       28         Nombres       29         Para el inicio rápido de funciones       29         Utilizar       29 |

### I

| Icono de carga10                                     |
|------------------------------------------------------|
| iconos                                               |
| Ajustes rápidos                                      |
| Barra de estado                                      |
| Instrucciones de uso5                                |
| Notificaciones86                                     |
| Idioma                                               |
| Ajustar a través del menú Ajustes 48                 |
| Ajustar con asistente                                |
| Importar contactos                                   |
| Importar vCards                                      |
| Imprimir                                             |
| Indicación de la pantalla de inicio4                 |
| Indicaciones de seguridad                            |
| Inicio rápido de una función con huella dactilar. 29 |
| Instalación, aplicación                              |
| Instalar el certificado de CA61                      |
| Instalar el certificado de cliente 61                |
| Interrupciones importantes                           |
| Introducir un nombre para la personalización 11      |
| Itinerancia                                          |
| Itinerancia de datos 67                              |
|                                                      |

| L                                                 |
|---------------------------------------------------|
| LED de mensajes                                   |
| Linterna                                          |
| Lista de llamadas 39                              |
| Borrar Ilamadas 40                                |
| Devolver una llamada 40                           |
| Llamada                                           |
| Aceptar                                           |
| Borrar desde la lista de llamadas 40              |
| Finalizar                                         |
| Iniciar desde Contactos 41                        |
| Iniciar desde la lista de llamadas 40             |
| Realizar                                          |
| Rechazar                                          |
| Rechazar con SMS 36                               |
| Llamadas, criterio de ordenación en la aplicación |
| Teléfono 38                                       |
| Llamar                                            |
| A través de Internet 37                           |
| A través de Wi-Fi 37                              |
| Llamar por teléfono                               |
| A través del altavoz 36                           |
| LTE                                               |
|                                                   |

### М

| Manejar la pantalla táctil                                                                                                    | 14<br>36<br>83       |
|----------------------------------------------------------------------------------------------------|----------------------|
| Melodía<br>Ajustar para un contacto                                                                                              | 43<br>50<br>49       |
| Memoria de trabajo                                                                                                    | 53<br>54             |
| Memoria del telefono<br>Memoria, permanente                                                                                      | 53                   |
| Memoria, temporal                                                                                                    | 22                   |
| Administrar                                                                                                    | 46<br>46<br>57<br>57 |
| Mensaje de texto, véase SMS<br>Mensaje multimedia, véase MMS                                                                     |                      |
| Mensaje multimedia, vese mins<br>Micrófono<br>Silenciar                                                                          | 44<br>. 3<br>36      |
| Buscar en todos                                                                                                    | 46<br>45<br>15<br>74 |
| Modo de ahorro de datos<br>Modo de ahorro de energía                                                                             | 72<br>52             |
| Activar automáticamente<br>Modo de ahorro de energía inteligente<br>Modo de pantalla dividida (splitscreen)<br>Modo de ubicación | 52<br>52<br>25<br>63 |
| Modo TTY                                                                                                    | 39                   |

| Música             |   |   |   |   |   |   |   |   |   |   |   |   |   |   |   |   |   |   |    |    |  |
|--------------------|---|---|---|---|---|---|---|---|---|---|---|---|---|---|---|---|---|---|----|----|--|
| Administrar        |   |   | • | • |   |   |   |   |   |   | • | • |   | • |   |   |   | • |    | 33 |  |
| Ajustar el volumen | • | • | • | • | • | • | • | • | • | • | • | • | • | • | • | • | • | • | •• | 49 |  |

### Ν

| No molestar       29         Activar       30         Definir interrupciones importantes       30         Desactivar       30         Permitir solo interrupciones importantes       29         Reglas automáticas       50         Silencio       29         Solo frucción de alarma       29 |
|----------------------------------------------------------------------------------------------------|
| Notificación 21                                                                                                    |
|                                                                                                    |
| BOFFar                                                                                                    |
| Melodia                                                                                                    |
| Modo de vibración                                                                                                    |
| Restablecer                                                                                                    |
| Ver                                                                                                    |
| Notificaciones                                                                                                    |
| Aiustes                                                                                                    |
| Definir aiustes con asistente                                                                                                    |
| Notificaciones de anlicaciones 23                                                                                                    |
| Número de teléfono                                                                                                    |
| Añadir a contactos dosdo la lista                                                                                                    |
| Allauli a contactos desde la lista                                                                                                    |
|                                                                                                    |
| Bioquear                                                                                                    |
| Introducir con el teclado                                                                                                    |
|                                                                                                    |

# 0

| Ordenar las pantallas de inicio | ••• | • | • • | • | • | • | • | • | • | • 4 | 21 | ļ |
|---------------------------------|-----|---|-----|---|---|---|---|---|---|-----|----|---|
|---------------------------------|-----|---|-----|---|---|---|---|---|---|-----|----|---|

# Ρ

| Permisos de aplicaciones<br>Durante la instalación<br>Otorgar/denegar | 59<br>59<br>59 |
|-----------------------------------------------------------------------|----------------|
| Permisos para aplicaciones                                            | 59             |
| PIN                                                                   |                |
| Bloqueo de pantalla                                                   | 56             |
| Configurar con asistente                                              | 11             |
| Protección contra uso no autorizado                                   | 56             |
| Configurar con asistente                                              | 11             |
| Proxy, Wi-Fi                                                          | 69             |
| Pulsar                                                                | 14             |
| Punto de acceso                                                       | 76             |
|                                                                       |                |

### R

| Radiación<br>Red de telefonía móvil | 84<br>66 |
|-------------------------------------|----------|
| Red privada virtual, véase VPN      |          |
| Responder a SMS/MMS                 | 46       |
| Respuesta corta                     |          |
| Éditar                              | 38       |
| Enviar                              | 36       |
| Restablecer ajustes de red          | 80       |

### s

| Sensor de huella dactilar 3,<br>Servicio de atención al cliente | 28<br>81<br>61<br>12<br>39<br>78 |
|-----------------------------------------------------------------|----------------------------------|
| A través de ajustes rápidos                                     | 29                               |
| Silencio                                                        |                                  |
| Activar a través de "No molestar"                               | 30                               |
| Sincronizar                                                     | 62                               |
| Sistema                                                         |                                  |
| Actualización                                                   | 79                               |
| Copia de seguridad                                              | 79                               |
| Restablecer                                                     | 80                               |
| Smart Lock                                                      | 57                               |
| Smiley en SMS                                                   | 44                               |
| SMS                                                             |                                  |
| Borrador                                                        | 45                               |
| Buscar en todos                                                 | 46                               |
| De pago                                                         | 44                               |
| Enviar a un contacto                                            | 41                               |
| Escribir                                                        | 44                               |
| Guardar como borrador                                           | 45                               |
| SMS Premium                                                     | 44                               |
| SMS/MMS                                                         | 44                               |
| Fnviar                                                          | 45                               |
| Besponder a.                                                    | 46                               |
| Subtítulos                                                      | 54                               |
|                                                                 | -                                |

### т

| Tamaño de fuente |  | • | • | • | • | • | • | • | • | • | • | • | • | • | • | • | • | • | 48, | 54 | 1 |
|------------------|--|---|---|---|---|---|---|---|---|---|---|---|---|---|---|---|---|---|-----|----|---|
|------------------|--|---|---|---|---|---|---|---|---|---|---|---|---|---|---|---|---|---|-----|----|---|

| Tamaño de visualización                                                           |
|-----------------------------------------------------------------------------------|
| Iarjeta SD         Espacio de memoria         Expulsar         Insertar         9 |
| Utilizar como ampliación de memoria53<br>Volver a poner en servicio53             |
| Iarjeta SIM<br>Desbloquear                                                        |
| Insertar                                                                          |
| Preferida67                                                                       |
| Utilizar dos                                                                      |
| Tarjeta SIM preferida67                                                           |
| Tecla de encender/apagar                                                          |
| Tecla de volumen                                                                  |
| Iecla WPS push                                                                    |
| Ieclado                                                                           |
| Teclado de Google                                                                 |
| Teléfono                                                                          |
| Configurar 10                                                                     |
| Encender                                                                          |
| Texto                                                                             |
| Escribir y editar                                                                 |
| Tamaño de fuente                                                                  |
| Tipos de cuenta61                                                                 |
| Tocar y mantener                                                                  |
| Tono de alarma, volumen                                                           |
| Tono de las teclas de marcación                                                   |
| Activar en la aplicación Teléfono                                                 |
| Tonos de teclas de marcación                                                      |
| Ionos del teclado                                                                 |
| Transferir archivos al/del ordenador                                              |
| U                                                                                 |
| Uso de datos                                                                      |
| Advertencia                                                                       |
| Límite71                                                                          |
| Reducir                                                                           |
| Usuario                                                                           |
| Cambiar                                                                           |
| Usuarios                                                                          |
| Crear                                                                             |
|                                                                                   |

### ۷

| Versión de Android                             |    |
|------------------------------------------------|----|
| Actualizar                                     | 79 |
| Comprobar                                      | 78 |
| Vibración                                      |    |
| Activar/desactivar en la aplicación Teléfono . | 38 |
| Ajustar a través de la tecla de volumen        | 49 |
| Ajustar a través del menú Ajustes              | 49 |
| Vincular                                       | 73 |
| Vínculo                                        |    |
| Desvincular                                    | 73 |
| Volumen                                        |    |
| Ajustar a través de la tecla de volumen        | 49 |
| Ajustar a través del menú Ajustes              | 49 |
| Volumen de melodía                             |    |
| Ajustar a través del menú Ajustes              | 49 |
| VPN                                            | 74 |
| Añadir                                         | 74 |
| Establecer conexión                            | 75 |
| Finalizar la conexión                          | 75 |

#### w

| Widget.       Cambiar tamaño.         Cambiar tamaño.       Colocar en la pantalla de inicio         En pantalla de inicio       Mover en la pantalla de inicio | 20<br>20<br>12<br>20<br>20 |
|----------------------------------------------------------------------------------------------------|----------------------------|
| VVI-FI                                                                                                    |                            |
| Activar/desactivar                                                                                                    | 68                         |
| Añadir                                                                                                    | 68                         |
| Certificado                                                                                                    | 70                         |
| Configuración                                                                                                    | 69                         |
| DHCP                                                                                                    | 69                         |
| Eliminar                                                                                                    | 60                         |
| Establacar canavián                                                                                                    | 11                         |
|                                                                                                    | 11                         |
| Establecer conexion con asistente                                                                                                    | 11                         |
| Establecer la conexión                                                                                                    | 68                         |
| Proxy                                                                                                    | 69                         |
| Punto de acceso                                                                                                    | 76                         |
| Wi-Fi Direct                                                                                                    | 70                         |
| WPS-PIN.                                                                                                    | 70                         |
|                                                                                                    |                            |

### Z

| Zona horaria. |   |   |   |   |   |   |   |   |   |   |   |   |   |   |   |   |   |   |   |   |   |   |   |   |   | 7 | 8 |
|---------------|---|---|---|---|---|---|---|---|---|---|---|---|---|---|---|---|---|---|---|---|---|---|---|---|---|---|---|
|               | • | ٠ | • | ٠ | • | • | ٠ | • | ٠ | • | • | ٠ | ٠ | • | • | • | ٠ | ٠ | ٠ | ٠ | • | ٠ | ٠ | • | • |   | - |

Reservados todos los derechos. Gigaset Communications GmbH se reserva el derecho a realizar modificaciones sin previo aviso.

Issued by

Gigaset Communications GmbH Frankenstr. 2a, D-46395 Bocholt

### © Gigaset Communications GmbH 2017

Subject to availability. All rights reserved. Rights of modification reserved. www.gigaset.com

Google, Android, Google Play and other brands are trademarks of Google Inc.